ПОДУМАЙ, ПРЕЖДЕ ЧЕМ ОТВЕТИТЬ

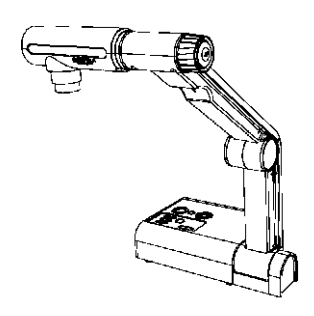

SMART Document Camera 330 Руководство пользователя

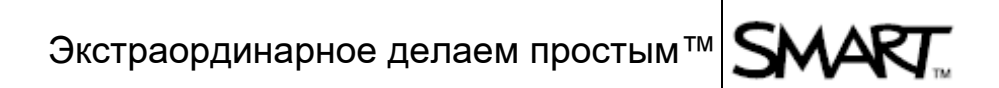

# Регистрация

Зарегистрировав свою систему SMART, Вы будете получать сообщения о новых функциях и обновлениях программного обеспечения.

Зарегистрироваться можно через Интернет по адресу <u>smarttech.com/Product+Registration</u>.

Обязательно сохраните приведенную ниже информацию, поскольку она может понадобиться при обращении в службу технической поддержки SMART.

Серийный номер:

Дата приобретения:

#### Предупреждение Федеральной комиссии по связи США (FCC)

Настоящее оборудование проверено и признано соответствующим требованиям к цифровым устройствам класса Б, изложенным в разделе 15 правил FCC. Приведенные в этом документе ограничения имеют целью обеспечить адекватную защиту от вредного воздействия оборудования в жилом секторе. Настоящее устройство генерирует, использует и может излучать радиочастотную энергию. Если его установка и эксплуатация проводятся с нарушением правил фирмы-производителя, возникает опасность помех для радиосвязи или телевидения. Такие помехи могут создаваться и при обычной работе в зависимости от конкретных условий эксплуатации. Если работа оборудования мешает нормальному приему радио- и телепередач (это можно проверить, выключив, а затем снова включив устройство), попробуйте воспользоваться описанными ниже способами.

- Переориентировать или переместить приемную антенну.
- Увеличить расстояние между устройством и приемником.
- Подключить данное устройство и приемник к разным розеткам электрической сети.
- Обратиться за помощью и консультацией к своему дилеру или опытному специалисту в области радиоприема и телевидения.

#### Предупреждение пользователю

Любые изменения и модификации, внесенные в данное устройство без явно выраженного подтверждения фирмой-изготовителем их соответствия части 15 правил ФКС, могут лишить владельца права пользоваться настоящим оборудованием.

#### Товарные знаки

Логотип SMART, SMART Board, SMART Notebook и smarttech являются товарными или зарегистрированными товарными знаками фирмы SMART Technologies ULC в США и/или других странах. Прочие названия фирм и продукции сторонних производителей могут являться торговыми знаками своих владельцев.

#### Авторские права

©2010 SMART Technologies ULC. Все права защищены. Никакая часть настоящего документа не может быть воспроизведена, переслана, перезаписана, занесена в систему хранения или переведена на другой язык в любой форме с применением любых средств, если на это не получено предварительного письменного разрешения SMART Technologies ULC. Фирма оставляет за собой право изменять приводимую в документе информацию без предварительного уведомления. Содержащиеся в руководстве сведения не могут рассматриваться в виде каких-либо обязательств SMART

#### Патентная маркировка

Поданы патентные заявки. 11/2010

# Важная информация

# 🚺 осторожно!

- Невыполнение инструкций по развертыванию, которые прилагаются к вашему изделию SMART, может привести к травмам и повреждению оборудования.
- Все проложенные по полу кабели Вашей системы SMART должны быть надежно закреплены и помечены так, чтобы о них нельзя было споткнуться.
- Не вставляйте никаких посторонних предметов в отверстия документ-камеры.
- Не открывайте и не разбирайте продукцию SMART. Это может привести к поражению электрическим током высокого напряжения. Вскрытие корпуса, к тому же, лишает права на гарантийное обслуживание и ремонт.
- На штативе камеры имеются подвижные части, которые при движении способны защемить руку. Держите их в чистоте и не беритесь за них.
- Не смотрите на источник света сами и не направляйте его луч в глаза окружающим. При демонстрации людей и их фотографировании выключайте подсветку.
- Не перегружайте электрические розетки и удлинители питания, так как это может привести к пожару и поражению электрическим током.
- При приближении грозы обязательно выключите свое изделие SMART и отсоедините его кабель питания от электрической сети.
   Во время грозы ни в коем случае не прикасайтесь ни к самому устройству SMART, ни к вилке на его кабеле питания, так как это может привести к поражению электрическим током.
- Во избежание пожара или поражения электрическим током не подвергайте устройство SMART воздействию дождя и сырости.

# 🔼 ВНИМАНИЕ!

- Чтобы защитить устройство SMART от случайного падения, устанавливайте его только на твердой и устойчивой поверхности.
- Если к устройству SMART прикреплен страховочный тросик безопасности, ни в коем случае не используйте его для переноски и перемещения оборудования.
- Не подключайте к устройству SMART неэкранированные кабели интерфейса и не оставляйте их подключенными к неиспользуемым разъемам, так это может привести к повышению уровня помех сверх того, который допускается правилами ФКС.
- Не включайте и не используйте систему в местах с высоким уровнем запыленности, влажности или задымленности, а также вблизи источников тепла.

ii

- Следите, чтобы устройства и гнезда на корпусе изделий SMART оставались свободны и ничем не закрыты. Они обеспечивают вентиляцию, которая необходима для надежной работы устройства, а также защищают его от перегрева.
- Не переносите документ-камеру SMART за штатив камеры. Поддерживайте ее только за основание.
- Перед чисткой устройства SMART обязательно отключите его от электрической сети. Изделие можно только протирать чистой мягкой тканью, ни в коем случае не применяя жидких и аэрозольных чистящих средств и растворителей.
- Подключайте изделие SMART только к розеткам электрической сети, параметры которой точно соответствуют тем, что указаны на заводской этикетке; не меняйте электрическую вилку на кабеле питания.
- Не направляйте объектив камеры на Солнце.
- При замене в оборудовании SMART каких-либо деталей следите, чтобы техник использовал лишь такие запасные части, которые рекомендованы фирмой SMART, либо аналогичные им по своим характеристикам. Нарушение этого правила может привести к пожару, поражению электрическим током, возникновению других опасностей.

# Содержание

| Важная информация                                                              | i  |
|--------------------------------------------------------------------------------|----|
| Общий обзор                                                                    | 1  |
| Знакомство со SMART Document Camera 330                                        | 1  |
| Составные части документ-камеры                                                | 3  |
| Программное обеспечение документ-камеры                                        | 6  |
| Установка и настройка документ-камеры                                          | 7  |
| Основные подключения документ-камеры                                           | 8  |
| Конфигурация системы в режимах камеры и карты памяти SD                        | 9  |
| Подключение документ-камеры к внешнему дисплею                                 | 10 |
| Загрузка программного обеспечения                                              | 12 |
| Работа с документ-камерой                                                      | 13 |
| Режимы работы «Компьютер», «Камера» и «SD-карта»                               | 14 |
| Функциональность режимов работы                                                | 15 |
| Выполнение основных операций                                                   | 16 |
| Применение документ-камеры вместе со SMART Notebook                            | 19 |
| Работа с документ-камерой в режиме компьютера                                  | 21 |
| Общие сведения о режиме компьютера                                             | 21 |
| Работа с документ-камерой в режиме камеры                                      | 23 |
| Общие сведения о режиме камеры                                                 | 23 |
| Переход в режим камеры                                                         | 24 |
| Применение экранного меню режима камеры                                        | 25 |
| Сохранение изображений на карту памяти формата SD или SDHC                     | 35 |
| Работа с документ-камерой в режиме карты памяти SD                             | 37 |
| Работа с документ-камерой в режиме карты памяти SD                             |    |
| Экранное меню режима карты памяти SD                                           |    |
| Поиск и устранение неполадок                                                   | 45 |
| Соответствие оборудования требованиям к защите окружающей среды                | 47 |
| Правила утилизации электрического и электронного оборудования (директива WEEE) | 47 |
| Ограничения в отношении некоторых вредных веществ (директива RoHS)             | 47 |
| Упаковочные материалы                                                          | 48 |

| iv |      | Содержание                                                                                                 |    |
|----|------|----------------------------------------------------------------------------------------------------|----|
|    |      | Требования к электронно-информационной продукции в Китае (EIP)                                             | 48 |
|    |      | Закон США по повышению безопасности потребительских товаров (U.S. Consumer Product Safety Improvement Act) | 48 |
|    | Техн | ническая поддержка                                                                                         | 49 |
|    |      | Онлайновая информация и поддержка                                                                          | 49 |
|    |      | Обучение                                                                                                   | 49 |
|    |      | Техническая поддержка                                                                                      | 49 |
|    |      | Вопросы доставки и ремонта                                                                                 | 49 |
|    |      | Общие запросы                                                                                              | 50 |
|    |      | Гарантия                                                                                                   | 50 |
|    |      | Регистрация                                                                                                | 50 |

# Раздел 1 Общий обзор

# Знакомство со SMART Document Camera 330

Документ-камера SMART Document Camera 330 предназначена для визуализации трехмерных объектов, печатных материалов и предметов под микроскопом с выводом изображения на экран компьютера, проектора или телевизора. Полученные с ее помощью изображения можно сохранять и записывать в файлы приложения групповых занятий SMART Notebook™, равно как и на карту памяти формата SD или SDHC.

Документ-камера тесно интегрируется с приложением SMART Notebook и интерактивными досками SMART Board<sup>™</sup>, формируя вместе с ними интерактивную презентационную среду.

Настоящий раздел охватывает следующие темы:

- Основные особенности документ-камеры стр. 2
- Режимы работы документ-камеры стр. 2
- Составные части документ-камеры стр. 3
  - Регулируемый штатив и головка камеры стр. 3
  - Панель управления стр. 4
  - Задняя коммутационная панель стр. 4
  - Боковая коммутационная панель стр. 5
  - Переключатель NTSC/PAL стр. 5
  - Сетевой адаптер питания стр. 5
  - Кабель USB стр. 5
  - Видеокабель VGA стр. 5
  - Антибликовая пластина- стр. 6
- Программное обеспечение документ-камеры стр. 6
  - Приложение SMART Notebook и драйверы для устройств SMART – стр. 6
  - Приложение Image Mate (только для Windows) стр. 6

#### Основные особенности документ-камеры

#### Камера

- КМОП-матрица высокого разрешения 1,3 мегапикселя
- 5,2-кратное оптическое и 8,0-кратное цифровое увеличение
- До 30 кадров/с
- Автоматическая или ручная наводка на резкость
- Режим микроскопа без применения переходников

#### Выходной сигнал

- Paspeшeнue SXGA, WXGA, 720p или XGA
- Выход DVI-D

#### Конструкция

- Гнездо для замка безопасности
- Складная конструкция, намного облегчающая транспортировку и хранение устройства
- Яркая светодиодная подсветка камеры

#### Программное обеспечение

- Приложение SMART Notebook
- Драйверы для устройств SMART
- Приложение Image Mate®

#### Хранение изображений

- Встроенное гнездо SD с поддержкой карт памяти формата SD и SDHC
- Встроенный USB-концентратор для подключения USBнакопителей
- Возможность хранения изображений на компьютере, к которому подключена документ-камера

#### Режимы работы документ-камеры

SMART Document Camera 330 может работать в трех режимах, каждый из которых позволяет управлять передачей данных на компьютер, проектор и телевизор.

- В режиме компьютера изображения с документ-камеры можно сохранять только в файле SMART Notebook на компьютере.
- В режиме камеры управление документ-камерой производится с ее панели управления, а изображения выводятся на проектор или телевизор. Кроме того, их можно просматривать с помощью SMART Notebook.

• В режиме карты памяти SD управление документ-камерой также производится с ее панели управления, но для воспроизведения изображений на подключенном проекторе или телевизоре используются карты памяти формата SD или SDHC.

Подробнее все эти режимы рассматриваются в разделе *Режимы работы «Компьютер», «Камера» и «SD-карта»* на стр. 14.

## Составные части документ-камеры

#### Регулируемый штатив и головка камеры

Когда штатив камеры поднят, его положение можно регулировать. Кроме того, он позволяет поворачивать головку камеры, чтобы демонстрировать объекты под разным углом. Для этого на головке имеется ряд элементов управления – кольцо трансфокатора, кнопка автоматической фокусировки и светодиоды подсветки с выключателем.

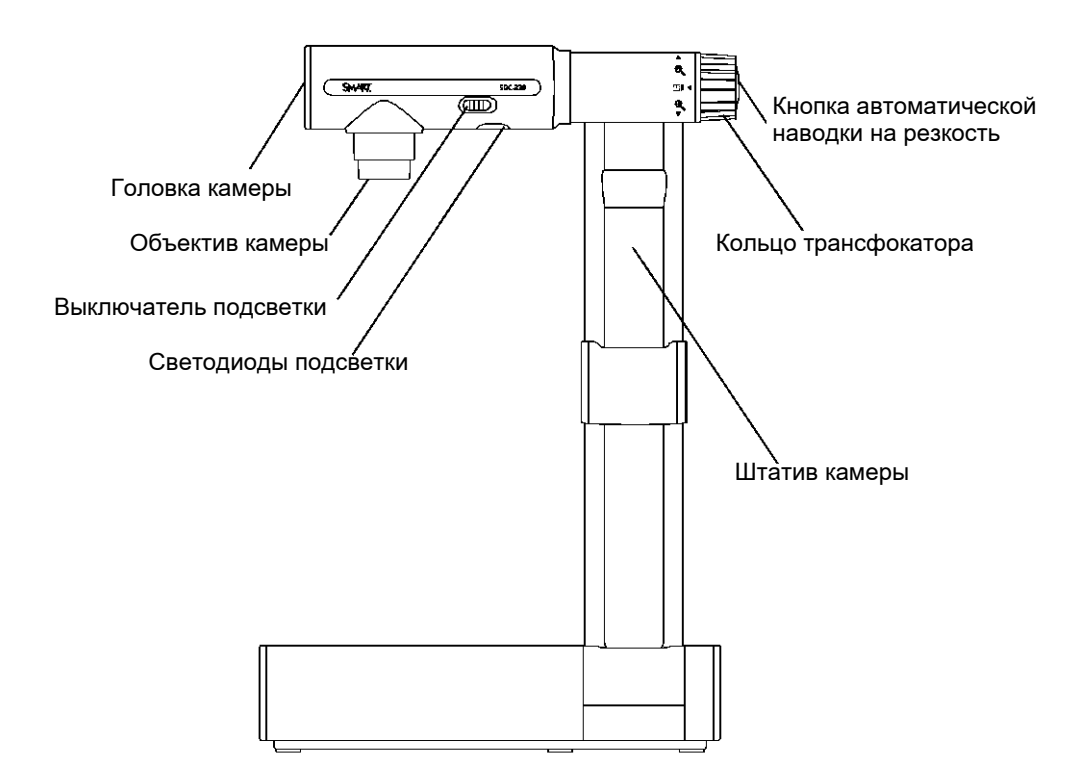

#### Панель управления

Панель управления позволяет переключаться между режимами компьютера, камеры и карты памяти SD, а также записывать изображения на карты памяти SD и SDHC и регулировать яркость. Кроме того, с ее помощью можно управлять функциями и параметрами режима компьютера, а также вызывать экранное меню режима карты памяти SD.

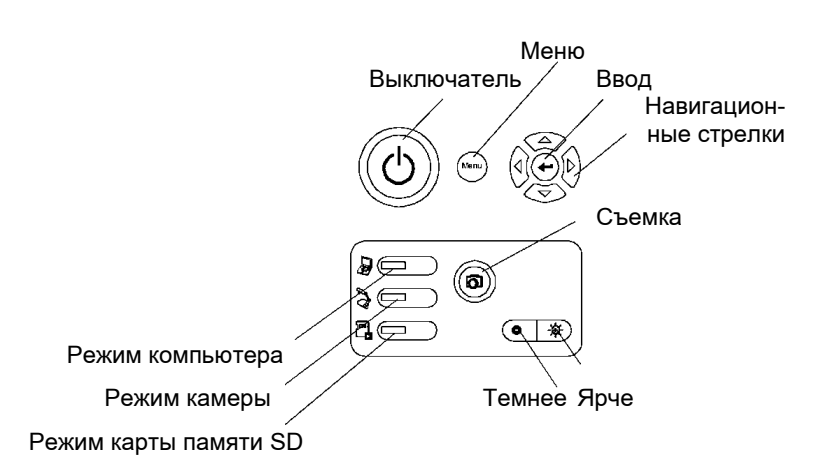

\*На некоторых моделях режим камеры обозначается символом 🗟.

Пользуйтесь панелью управления для переключения между режимами компьютера, камеры и карты памяти SD. Подробнее все они рассматриваются на стр. 14.

#### Задняя коммутационная панель

На задней коммутационной панели расположены разъем питания 12 В постоянного напряжения, видеовыходы DVI-D и VGA, вход VGA, композитный видеовыход, а также порт USB-B.

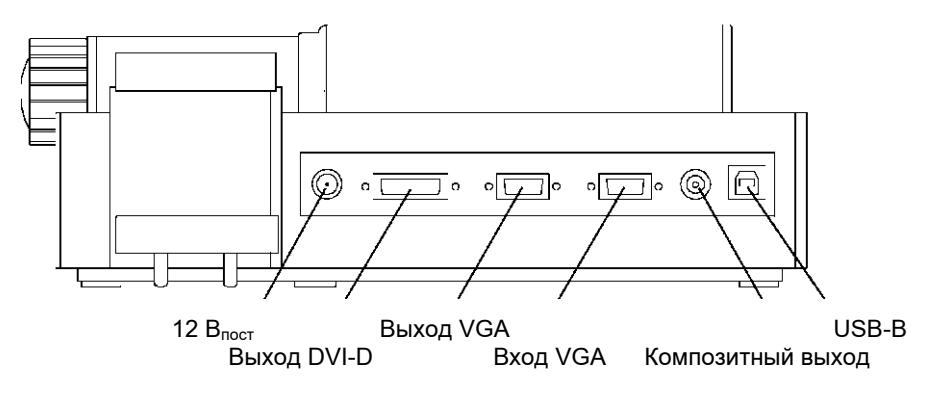

#### Боковая коммутационная панель

На боковой коммутационной панели расположены: гнездо для замка безопасности, порт для карт памяти формата SD или SDHC, переключатель видеовыходов VGA, DVI-D и композитного, селектор видеоразрешения SXGA, WXGA, 720p, XGA.

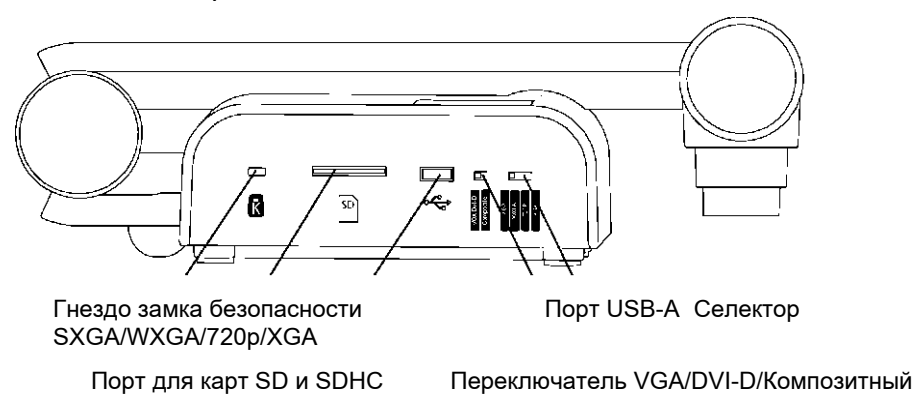

# Переключатель NTSC/PAL

Переключатель режимов NTSC/PAL находится на днище документкамеры. С его помощью можно изменять формат композитного выходного сигнала, который подается на телевизор. Подробнее этот вопрос рассматривается в разделе *Переключение между NTSC и PAL* на стр. 11

## Сетевой адаптер питания

В комплект документ-камеры входит внешний адаптер питания, снабженный вилкой для конкретной страны.

# Кабель USB

Кабелем USB документ-камера подключается к компьютеру. Это позволяет демонстрировать объекты, сохранять изображения в файлах SMART Notebook, а также управлять документкамерой из приложения SMART Notebook.

# Видеокабель VGA

С помощью видеокабеля VGA документ-камера подключается к проектору или дисплею. Это необходимо для демонстрации объектов, сохранения изображений на карте памяти формата SD или SDHC, работы с экранным меню.

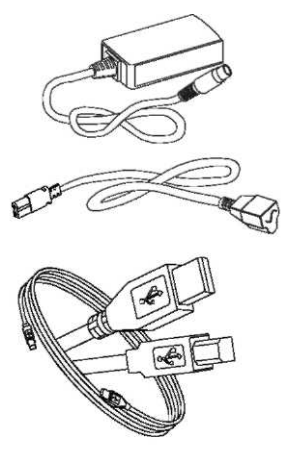

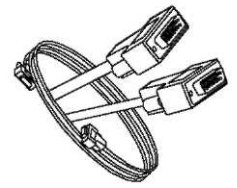

#### Антибликовая пластина

Накладывается поверх печатных документов, чтобы ослабить блики с их поверхности.

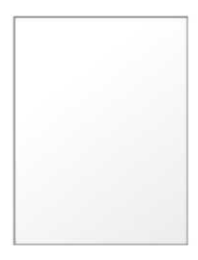

# Программное обеспечение документ-камеры

Для своей документ-камеры Вы можете загрузить программное обеспечение, помогающее эффектнее демонстрировать изображения с камеры.

#### Приложение SMART Notebook и драйверы SMART Product Drivers

При работе с документ-камерой используется приложение группового обучения SMART Notebook и драйверы SMART Product Drivers. Приложение SMART Notebook представляет собой программный инструментарий для работы с документкамерой SMART, который в числе прочего поддерживает сенсорные функции интерактивных досок SMART Board.

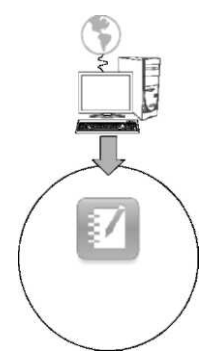

Загрузить SMART Notebook и SMART Product Drivers можно по адресу <u>smarttech.com/software</u>.

С системными требованиями к компьютеру можно ознакомиться в заметках к версии SMART Notebook 10, которые опубликованы по адресу smarttech.com/kb/126571.

#### Приложение Image Mate (только для Windows)

Работать с документ-камерой помогает приложение Image Mate®. Получить его можно со страницы загрузок SMART по адресу smarttech.com/software.

# Раздел 2

# Установка и настройка документ-камеры

Настоящий раздел знакомит с операциями по развертыванию и настройке документ-камеры.

- Основные подключения документ-камеры стр. 8
- Конфигурация системы в режимах камеры и карты памяти SD стр. 9
  - Подключение документ-камеры и компьютера к разным дисплеям – стр. 9
  - Подключение документ-камеры и компьютера к общему дисплею – стр. 9
- Подключение документ-камеры к внешнему дисплею стр. 10
  - Подключение к проектору и плоскопанельному дисплею стр. 10
  - Подключение документ-камеры к компьютеру стр. 11
  - Подключение к цифровому проектору или дисплею высокой четкости посредством кабеля DVI-D – стр. 11
  - Настройка выходного видеоразрешения стр. 12
- Загрузка программного обеспечения стр. 12
  - Установка приложения SMART Notebook и драйверов SMART Product Drivers – стр. 12
  - Установка приложения Image Mate (только для Windows) стр. 12

# Основные подключения документ-камеры

Для использования документ-камеры вместе с приложением SMART Notebook ее нужно подключить к источнику питания и компьютеру.

## 🔄 ВАЖНОЕ ЗАМЕЧАНИЕ

В такой конфигурации для работы документ-камеры необходимо приложение SMART Notebook. Режимы камеры и карты памяти SD становятся доступны после подключения документ-камеры непосредственно к внешнему дисплею.

Как подклю- 1. Подключите кабель сетевого адапчить источник тера к гнезду 12V DC (12 В<sub>пост</sub>) на питания задней коммутационной панели.

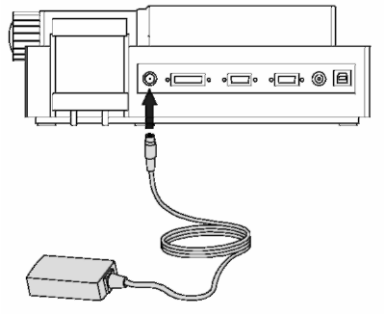

2. Вставьте в сетевой адаптер кабель питания с вилкой для своей страны, а затем вставьте эту вилку в электрическую розетку.

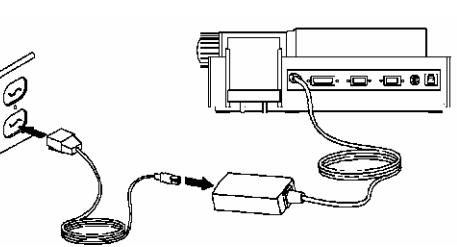

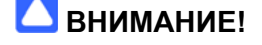

Кабель питания можно подключать к электрической розетке только после того, как он подключен к сетевому адаптеpy.

пьютеру

Как подклю- Вставьте разъем USB-В кабеля в порт докучить документ- мент-камеры, после чего вставьте разъем камеру к ком- USB-А в гнездо на компьютере.

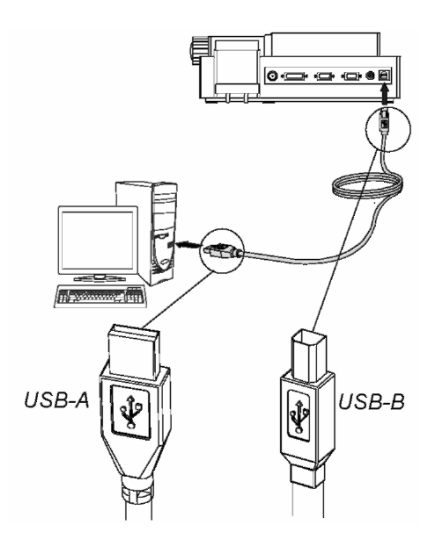

# Конфигурация системы в режимах камеры и карты памяти SD

Когда основные подключения выполнены (см. стр. 8), можно подключить документ-камеру к внешнему дисплею. В такой конфигурации становятся доступными режимы работы «Камера» и «SD-карта». Подробнее они описаны на стр. 14.

Компьютер и документ-камера могут быть подключены как к отдельным дисплеям, так и к одному общему.

#### Подключение документ-камеры и компьютера к разным дисплеям

В такой конфигурации изображения с документ-камеры выводится на один дисплей, а рабочий стол отображается на другом. Кроме того, изображения документ-камеры становятся доступными из установленного на компьютере приложения SMART Notebook.

Как подклю- 1. Выполните основные подключения (см. стр. 8).

чить документкамеру и компьютер к разным дисплеям

2. Подключите свой компьютер или лэптоп к проектору интерактивного дисплея.

# 🚺 ПРИМЕЧАНИЕ

Это типовая конфигурация для работы с интерактивной доской.

Подключите документ-камеру к другому внешнему дисплею (см. стр. 10).

#### Подключение документ-камеры и компьютера к одному общему дисплею

В такой конфигурации документ-камера подключена к компьютеру сразу двумя кабелями – кабелем USB и видеокабелем VGA. Одновременно она подключена к внешнему дисплею.

Как подклю- 1. Выполните основные подключения (см. стр. 8).

чить документ- 2. Видеокабелем VGA соедините выходной видеопорт VGA Out компьютера с видеовходом VGA In документ-камеры.

камеру и компьютер к одноплею

му общему дис- 3. Кабелем VGA подключите документ-камеру к внешнему дисплею (см. стр. 10).

# ПРИМЕЧАНИЕ

При подключении дисплея кабелем DVI-D или композитным режим компьютера недоступен. Он поддерживается только на дисплеях VGA.

Данная конфигурация обеспечивает простой переход между режимами компьютера, камеры и карты памяти SD, причем во всех трех используется один дисплей или проектор.

# Подключение документ-камеры к внешнему дисплею

Документ-камеру можно подключить непосредственно к внешнему дисплею, что расширяет возможности пользователя.

- В режиме камеры изображения с камеры можно просматривать на внешнем дисплее в полноэкранном режиме.
- В режиме карты памяти SD пользователь может проводить слайд-шоу на внешнем дисплее в полноэкранном режиме.
- Открывается доступ к экранным меню режимов камеры и карты памяти SD.

#### Подключение к проектору или плоскопанельному дисплею

Документ-камеру нетрудно также подключить к проектору или плоскопанельному дисплею, воспользовавшись для этого видеокабелем VGA.

Как подклю- 1. Подключите видеокабель VGA к выходному разъему VGA Out на задней чить документпанели документ-камеры.

тору или дисплею

камеру к проек-2. Другой разъем видеокабеля VGA подключите к видеовходу VGA In проектора или дисплея.

## 🔼 ВНИМАНИЕ!

При подключении документ-камеры к проектору или дисплею следите за тем, чтобы кабели питания этих устройств не были включены в электрическую розетку.

#### Переключение между видеовыходами VGA – DVI-D и композитным

Если проектор или компьютер подключается кабелем VGA или DVI-D, документ-камеру нужно перевести в режим VGA DVI-Dя. При использовании телевизора с композитным видеокабелем документ-камера должна работать в композитном режиме.

Как перейти в Расположенный на задней панели переключатель VGA DVI-D/Composite режим DVI-D- переведите в положение VGA DVI-D.

VGA

Как перейти в Расположенный на задней панели переключатель VGA DVI-D/Composite композитный переведите в положение Composite.

режим

#### Подключение цифрового проекта или дисплею высокой четкости посредством кабеля DVI-D

К цифровым проекторам и дисплеям высокой четкости (HD) документкамера подключается посредством одинарного кабеля DVI-D.

### І ПРИМЕЧАНИЕ

- Кабели DVI-I и DVI-А для этой цели не пригодны.
- Допускается применение сдвоенного кабеля DVI-D, однако он будет работать ничуть не лучше одинарного.
- Когда документ-камера подключена кабелем DVI-D непосредственно к проектору или HD-дисплею, на экран можно выводить только изображения с камеры, но не рабочий стол компьютера и не презентацию SMART Notebook.

Как подклю- 1. Кабелем DVI соедините выходной разъем DVI-D Out документ-камеры со чить документвходным разъемом DVI In цифрового проектора или дисплея высокой четкамеру к цифкости.

ровому проек-тору или дис- 2. Перейдите в режим VGA DVI-D (см. стр. 10). плею

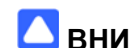

#### ВНИМАНИЕ!

При подключении документ-камеры к цифровому проектору или дисплею следите за тем, чтобы кабели питания этих устройств не были включены в электрическую розетку.

#### Подключение документ-камеры к телевизору

Для подключение документ-камеры к телевизору используется композитный видеокабель.

Как подклю- 1. С помощью композитного видеокабеля соедините композитный выходной разъем документ-камеры с композитным входом телевизора. чить документ-

камеру к теле-визору 2. Перейдите в композитный режим (см. стр. 10).

#### 🔼 ВНИМАНИЕ!

При подключении документ-камеры к телевизору следите за тем, чтобы кабель питания телевизора не был включен в электрическую розетку.

#### Переключение между NTSC и PAL

Перед тем, как подключить документ-камеру к телевизору, ее нужно перевести в телевизионную систему, которую тот поддерживает - NTSC или PAL.

Как переклю- Если телевизор рассчитан на телевизионную систему NTSC, переведите чаться между переключатель на нижней панели документ-камеры в положение NTSC, NTSC и PAL если же он поддерживает европейский стандарт PAL, – в положение PAL.

#### Настройка выходного видеоразрешения

Выходное разрешение документ-камеры должно соответствовать аппаратному разрешению используемого проектора или дисплея.

Как установить Переведите переключатель SXGA/WXGA/720p/XGA в положение, соответствыходное раз- вующее видеоразрешению используемого дисплея. Определить его Вам порешение ви- может приводимая ниже таблица.

#### деосигнала

| Графический формат | Разрешение  |
|--------------------|-------------|
| SXGA               | 1280 x 1024 |
| WXGA               | 1280 x 800  |
| 720p               | 1280 x 720  |
| XGA                | 1024 x 768  |

# Загрузка программного обеспечения

Для своей документ-камеры Вы можете загрузить программное обеспечение, позволяющее создавать более эффектные презентации.

#### Установка приложения SMART Notebook и драйверов SMART Product Drivers

Как установить 1. Зайдите на страницу загрузок SMART по адресу <u>smarttech.com/software</u>.
приложение SMART Notebook и драйвеpы SMART 3. Щелчком на кнопке Choose a product (Выбор продукции) откройте ниспадающий список и выберите в нем опцию SMART Notebook software for Windows (Приложение SMART Notebook для Windows) или SMART Notebook 10.6 SP3 software for Mac (Приложение SMART Notebook 10.6 SP3 для Mac), прочтите текст на следующей странице и щелкните на кнопке Download (Загрузить).
Как загрузить и 1. Зайдите на страницу загрузок SMART по адресу <u>smarttech.com/software</u>.

установить приложение Image Mate 2. Перейдите в рубрику Image Mate software for SMART Document Cameras (Приложение Image Mate для документ-камер SMART).

3. Щелчком на кнопке Choose a product (Выбор продукции) откройте ниспадающий список и выберите в нем опцию Image Mate 2.0 software for SMART Document Camera 330 (Приложение Image Mate 2.0 для SMART Document Camera 330), а затем следуйте выводимым на экран инструкциям.

# Раздел 3

# Работа с документ-камерой

В настоящем разделе рассказывается, как пользоваться документ-камерой и решать с ее помощью конкретные задачи.

- Режимы работы «Компьютер», «Камера» и «SD-карта» стр. 14.
  - Функциональность режимов работы стр. 15
  - Настройка режимов работы документ-камеры стр. 16
- Выполнение основных операций стр. 16
  - Установка документ-камеры в рабочее положение стр. 16
  - Включение и выключение документ-камеры стр. 16
  - Использование светодиодной подсветки стр. 17
  - Применение документ-камеры вместе со SMART Notebook стр. 19
  - Демонстрация печатных материалов стр. 17
  - Вставка и извлечение карт памяти формата SD и SDHC стр. 18

# Режимы работы «Компьютер», «Камера» и «SD-карта»

Документ-камера может работать в трех режимах: компьютера, камеры и карты памяти SD. Каждый из них позволяет выполнять ряд специфических задач и требует подключения к дисплею, проектору или компьютеру.

#### Режим компьютера

Чтобы просматривать изображения с документ-камеры в приложении SMART Notebook, соедините документ-камеру с компьютером прилагаемым кабелем USB 2.0, а затем перейдите в режим компьютера.

Работая в этом режиме, Вы можете сохранять изображения в файле SMART Notebook для их повторной демонстрации в будущем, а если компьютер подключен к интерактивной доске, то презентации SMART Notebook нетрудно будет обогатить "живыми", изображениями, получаемыми непосредственно с документ-камеры.

Как это сделать, описано в разделе Работа с документ-камерой в режиме компьютера на стр. 21.

#### Режим камеры

Прежде, чем перейти в режим камеры, сначала подключите документ-камеру к проектору или телевизору. В этом режиме можно даже без компьютера демонстрировать изображения с документ-камеры через проектор или на дисплее высокого разрешения. При этом сохраняется возможность просматривать их и в приложении SMART Notebook.

В режиме камеры становится доступным экранное меню, открывающее ряд дополнительных возможностей по работе с изображениями – поддержку режима Microsoft, выделения текста, экранных масок и так далее.

Подробнее эти вопросы рассматриваются в разделе Работа с документ-камерой в режиме камеры на стр. 23

#### Режим карты памяти SD

Подключите документ-камеру к проектору или телевизору, вставьте карту памяти формата SD или SDHC в предназначенное для нее гнездо, а затем перейдите в режим карты памяти SD. После этого можно демонстрировать полноэкранные изображения и слайд-шоу непосредственно с карты памяти SD или SDHC, передавая их на проектор или дисплей высокой четкости даже без участия компьютера.

В режиме карты памяти SD становится доступным экранное меню, открывающее ряд дополнительных возможностей по работе с изображениями – выделение текста, экранные маски и так далее.

Подробнее эти вопросы рассматриваются в разделе *Работа с документ-камерой в режиме карты памяти SD* на стр. 37.

# Функциональность режимов работы

Различия между режимами работы документ-камеры представлены в таблице ниже.

| Функция                                                               | 💭<br>(Компьютер)                                           | ्रे<br>(Камера) | ि<br>(SD-карта) |
|-----------------------------------------------------------------------|------------------------------------------------------------|-----------------|-----------------|
| Просмотр сигнала с компьютер-<br>ного входа (VGA In)                  | Да (только через<br>видеовыход<br>VGA Out)                 | Нет             | Нет             |
| Просмотр изображения с доку-<br>мент-камеры                           | Да (только через<br>цифровой ви-<br>деовыход DVI-D<br>Out) | Да              | Нет             |
| Просмотр изображений с карт<br>памяти SD и SDHC                       | No (Нет)                                                   | No (Нет)        | Yes (Да)        |
| Доступ к карте памяти SD или<br>SDHC с компьютера по USB-<br>кабелю   | Да <sup>2</sup>                                            | Да <sup>2</sup> | Да <sup>2</sup> |
| Управление документ-камерой с компьютера                              | Да¹                                                        | Да <sup>1</sup> | Нет             |
| Передача изображений в прило-<br>жения SMART Notebook и Image<br>Mate | Да <sup>1</sup>                                            | Да¹             | Нет             |
| Запись изображений на карту памяти SD или SDHC                        | Да <sup>1</sup>                                            | Да <sup>1</sup> | Нет             |
| Экранное меню для данного ре-<br>жима работы                          | Нет                                                        | Да              | Да              |

Возможность демонстрации изображений на дисплее, подключенном к видеовыходу VGA DVI-D или композитному

| Функция                                           |               | (Kanapa)    | (Kanta SD)    |
|---------------------------------------------------|---------------|-------------|---------------|
|                                                   | (Компьютер)   |             |               |
| при подключении к проектору                       | Bход VGA      | изооражение | изооражения с |
| или дисплею (выход VGA Out)                       | ••            | с камеры    | карты памяти  |
| При подключении к проектору                       | Изображение с | Изображение | Изображения с |
| или дисплею высокой четкости<br>(выход DVI-D Out) | камеры        | с камеры    | карты памяти  |
| При подключении к телевизору                      | Нот пошили    | Изображение | Изображения с |
| (композитный видеовыход)                          | пет данных    | с камеры    | карты памяти  |

1. Только при выборе для режима USB-В опции Application (Приложение). Подробнее см. стр. 34.

2. Только при выборе для режима USB-В опции SD Storage (SD-хранилище). Подробнее см. стр. 35.

#### Выбор режима работы документ-камеры

Как перейти в Нажмите на панели управления кнопку 🔊 перехода в режим компьютера. Дополнирежим компью- тельная информация по этому вопросу приводится на стр. 21. тера

Переход в ре- Нажмите на панели управления кнопку Э перехода в режим камеры. Дополнительжим камеры ная информация по этому вопросу приводится на стр. 24.

Как перейти в Нажмите на панели управления кнопку 🖫 перехода в режим карты памяти SD. Дорежим карты полнительная информация по этому вопросу приводится на стр. 37. памяти SD

# Выполнение основных операций

Приведенные ниже операции можно выполнять в любом из режимов работы документ-камеры.

#### Установка документ-камеры в рабочее положение

Для установки документ-камеру в положение, которое обеспечит оптимальные условия для демонстрации изображений, ее штатив раскладывается, а головка камеры поворачивается.

- Как развернуть 1. Придерживая рукой основание документ-камеры, чтобы оно не двигалось, потянидокумент- те штатив по направлению вперед-вверх.
- камеру и уста- 2. Поверните головку камеры так, чтобы объектив был направлен на демонстрируенужное поло-

жение

#### Включение и выключение документ-камеры

- Как включить Нажмите выключатель питания O, расположенный на панели управления.
  - документкамеру Цвет индикатора изменится с желтого на мигающий зеленый. Когда он начнет светиться зеленым цветом постоянно, можно приступать к работе с документ-камерой.
- Как выключить Нажмите выключатель питания О, расположенный на панели управления. Цвет индокумент- дикатор изменится с зеленого на желтый. камеру

#### Использование светодиодной подсветки

Демонстрируемый объект можно при необходимости подсветить расположенными в головке камеры светодиодами.

светодиодную подсветку

Как включить Переведите рычаг выключателя светодиодов влево (см. стр. 3).

#### / ОСТОРОЖНО!

Не смотрите на источник света сами и не направляйте его луч в глаза окружающим. При демонстрации или фотографировании людей выключайте подсветку.

#### Демонстрация печатных материалов

Переведя документ-камеру в режим компьютера или камеры, Вы можете демонстрировать аудитории печатные материалы; Для ослабления отблесков на их поверхность можно наложить антибликовую пластину, для оптимизации текстовых документов предусмотрен режим Text (Текст), тогда как для оптимизации изображений в документах предлагается режим Graphics (Графика).

Как демонстри- 1. Положите документ на стол.

- ные документы
- ровать печат- 2. Отрегулируйте положение документ-камеры так, чтобы объектив был направлен на этот документ.
  - 3. Ручкой трансфокатора установите нужный масштаб изображения.
  - 4. Нажав кнопку автоматической наводки на резкость 耳 🥄 сфокусируйте изображение.

Как уменьшить Если просмотру документа, который Вы демонстрируете, мешают блики, на него отблески с по- следует положить антибликовую пластину.

| мощью анти-<br>бликовой пла-<br>стины |                                                                                                    |
|---------------------------------------|----------------------------------------------------------------------------------------------------|
| Как оптимизи-<br>ровать изобра-       | <ol> <li>При работе документ-камеры в режиме камеры нажмите кнопку Menu (Меню), ко-<br/>торая находится на панели управления.</li> </ol>   |
| жение тексто-<br>вых докумен-         | Открывается экранное меню.                                                                                                    |
| тов                                   | 2. Выберите опцию Image Settings (Свойства изображения), после чего нажмите кнопку ввода .                                                 |
|                                       | 3. Выделите опцию Image mode (Режим изображения) и снова нажмите кнопку вво-<br>да .                                                       |
|                                       | 4. Выделите опцию <b>Text 1, Text 2 или Text 3</b> , после чего еще раз нажмите кнопку ввода —. Описание параметров приводится на стр. 28. |
| Как оптимизи-<br>ровать изобра-       | <ol> <li>При работе документ-камеры в режиме камеры нажмите кнопку Menu (Меню), ко-<br/>торая находится на панели управления.</li> </ol>   |

жение докумен-Открывается экранное меню. тов с графикой

- 18 | Раздел 3 Работа с документ-камерой
- 2. Выделите опцию Image Setting (Свойства изображения) и нажмите кнопку ввода ▰
- 3. Выделите опцию Image mode (Режим изображения) и снова нажмите кнопку ввода 🔫
- 4. Выделите опцию Graphics 1 или Graphics 2, а затем нажмите кнопку ввода 🖛

#### Вставка и извлечение карт памяти формата SD и SDHC

Документ-камера оснащена гнездом для карт памяти формата SD и SDHC, что позволяет (при работе в режиме компьютера и камеры сохранять полученные изображения на таких внешних носителях, а в режиме карты памяти SD – демонстрировать хранящиеся здесь изображения.

# ВНИМАНИЕ!

Оберегайте карты памяти формата SD и SDHC от статического электричества, так как оно может повредить эти носители.

Как вставить 1. Нажмите на панели управления кнопку े перехода в режим камеры. карту памяти

SD или SDHC 2. Вставьте карту памяти SD или SDHC в специально предназначенное для этого гнездо на боковой панели.

## 🔄 ВАЖНОЕ ЗАМЕЧАНИЕ

- Если на карту памяти SD или SDHC нужно записать полученное изображение, переведите документ-камеру в режим Application (Приложение), как описано на стр. 34.
- Карты памяти формата SD и SDHC нужно вставлять надписью вверх.

карту памяти формата SD или SDHC

- Как извлечь 1. Нажмите кнопку режима камеры) 🤌, которая находится на панели управления, и дождитесь пока на документ-камера не начнет показывать изображение предметного стола.
  - 2. Слегка нажмите на карту SD или SDHC, чтобы она вышла из гнезда, после чего извлеките ее.

# ВНИМАНИЕ!

Чтобы не повредить карту памяти формата SD или SDHC, ни в коем случае не извлекайте ее из гнезда во время записи и удаления изображений.

# Применение документ-камеры вместе со SMART Notebook

Документ-камера тесно интегрируется с приложением SMART Notebook, что позволяет управлять ею с компьютера или интерактивной доски SMART Board. Прямо с них Вы можете демонстрировать объекты, сохранять изображения на страницах SMART Notebook, изменять их масштаб, фокусировать и регулировать яркость.

Как демонстри- 1. Нажмите выключатель питания <sup>(b)</sup>, расположенный на панели управления. ровать объек-

- ты 2. Переведите документ-камеру в режим компьютера, как описано на стр. 21, или в режим камеры, как описано на стр. 24.
  - 3. Запустите приложение SMART Notebook.
  - 4. Поместите объект, который хотите показать, в поле зрения документ-камеры.
  - 5. Поворачивая головку камеры, направьте ее объектив на объект.
  - 6. В приложении SMART Notebook щелкните на значке документ-камеры **Ш**. ИЛИ

Откройте меню **Insert** (Вставка) и выделите пункт **Picture From SMART Document Camera** (Изображение с документ-камеры). На экране появится объект, на который направлен объектив.

## 🕝 ВАЖНОЕ ЗАМЕЧАНИЕ

Если управлять документ-камерой из приложения SMART Notebook не удается, прежде всего убедитесь, что документ-камера переведена в режим Application (см. стр. 34).

Как изменить В приложении SMART Notebook нажимайте кнопку масштабирования 🥄 с симвомасштаб изо- лом + или – внутри до тех пор, пока изображение не будет увеличено или уменьбражения шено до нужного уровня.

ИЛИ

Воспользуйтесь ручкой трансфокатора на документ-камере.

Как сфокуси- 1. Для автоматической фокусировки достаточно нажать в приложении SMART

ровать доку- Notebook кнопку автоматической наводки на резкость AFD <

2. При документ-камеру можно сфокусировать и вручную, нажимая кнопку фокусировки 🏾 со знаком + (плюс) или – (минус) внутри.

Как изменить яркость изображения (плюс) внутри, а чтобы оно стало темнее – такую же кнопку со знаком – (минус).

| 20 | Раздел 3 – Работа с | с документ-камерой |
|----|---------------------|--------------------|
|    |                     |                    |

Как занести изображение на страницу SMART Notebook

Как занести изо- В окне SMART Document Camera нажмите кнопку Capture and close бражение на (Захватить и закрыть).

ИЛИ

Нажмите кнопку захвата изображения 🖸 на панели управления.

Изображение в окне SMART Document Camera и все Ваши комментарии к нему преобразуются в отдельные объекты страницы SMART Notebook.

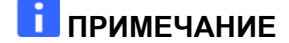

Если в документ-камеру вставлена карта памяти SD или SDHC, то при нажатии кнопки захвата изображение будет сохранено также и на этой карте. (см. стр. 18).

Как вставить изо-<br/>бражение на но-<br/>вую страницуВ окне SMART Document Camera нажмите кнопку Capture to new page<br/>(Вставить на новой странице).вую страницу<br/>SMART NotebookИзображение в окне SMART Document Camera становится объектом<br/>на новой странице.

Раздел 4

# Работа с документ-камерой в режиме компьютера

Настоящий раздел охватывает следующие темы:

- Общие сведения о режиме компьютера стр. 21
- Переход в режим компьютера стр. 21
- Работа в режиме компьютера стр. 22

## Общие сведения о режиме компьютера

Этот режим используется для демонстрации изображений документкамеры на экранах приложений SMART Notebook и Image Mate. Перед тем, как переходить в него, нужно сначала подключить компьютер к документ-камере и проектору.

После этого на экране интерактивной доски или проектора появляется рабочий стол компьютера, либо окно с файлом SMART Notebook, где можно просматривать изображения с камеры и сохранять их.

Режим компьютера доступен на всех компьютерах, проекторах и конфигурациях настройки документ-камеры.

#### Переход в режим компьютера

Как перейти в 1. Убедитесь, что документ-камера подключена к компьютеру прилагаережим компью- мым кабелем USB 2.0.

тера 2. Проверьте подключение компьютера к проектору.

- 22 | Раздел 4 Работа с документ-камерой в режиме компьютера
- 3. Щелкните значок режима компьютера на панели управления.

# 🕝 ВАЖНОЕ ЗАМЕЧАНИЕ

Документ-камера должна работать в режиме Application (Приложение). Подробнее этот вопрос рассматривается в разделе Переход в режим USB-B Application (USB-B Приложения).

#### Работа в режиме компьютера

Режим компьютера позволяет вставлять изображения документ-камеры на страницы приложения SMART Notebook.

Как пользо- Этот вопрос рассматривается в разделе Применение документ-камеры ваться режи- вместе со SMART Notebook на стр. 19 мом компьюте-

ра

Раздел 5

# Работа с документ-камерой в режиме камеры

Данный раздел содержит сведения о режиме камеры и особенностям работы в нем.

- Общие сведения о режиме камеры стр. 23
- Переход в режим камеры стр. 24
- Режим Місгоѕсоре (Микроскоп) стр. 25
- Применение экранного меню режима камеры стр. 25
  - Опция Image Settings (Свойства изображения) экранного меню режима камеры – стр. 27
  - Опция Special Tools (Дополнительно) экранного меню режима камеры – стр. 29
  - Опция Function Settings (Настройки) экранного меню режима камеры стр. 33
- Сохранение изображений на карту памяти формата SD или SDHC стр. 35
  - Запись изображений на карту памяти SD или SDHC стр. 35
  - Перенос изображений с карты памяти на компьютер стр. 36

## Общие сведения о режиме камеры

Подключите свою документ-камеру к внешнему дисплею – это позволит демонстрировать изображения с нее в полноэкранном режиме.

При работе документ-камеры в режиме камеры можно:

- демонстрировать объекты;
- записывать полученные изображения на карты памяти формата SD и SDHC:
- использовать получаемые изображения в приложениях SMART Notebook и Image Mate;
- пользоваться функциями и настройками экранного меню:
- в режимеMicroscope (Микроскоп) демонстрировать объекты через стандартный окуляр микроскопа без каких-либо дополнительных переходников.

# Переход в режим камеры

Переведя документ-камеру в режим камеры, Вы получаете возможность выводить изображения с нее на проектор, плоскопанельный дисплей или телевизор.

# 🕝 ВАЖНОЕ ЗАМЕЧАНИЕ

Документ-камера должна быть подключена к внешнему дисплею напрямую. Как это сделать, описано в разделе Подключение документ-камеры к внешнему дисплею на стр. 10.

**Как перейти в** 1. Подключите документ-камеру к проектору или плоскопанельному дисрежим камеры плею, воспользовавшись для этого соответствующим кабелем (см. стр. 10).

2. Нажмите кнопку 🗟 перехода в режим камеры на панели управления.

Как демонстри- 1. Нажмите выключатель питания <sup>(1)</sup>, расположенный на панели управления. ровать объек-

ты 2. Нажмите кнопку े перехода в режим камеры на панели управления.

- 3. Положите под камеру объект, которых хотите продемонстрировать.
- Поверните головку камеры так, чтобы объектив был направлен на демонстрируемый объект.

Как изменить Поворачивая ручку трансфокатора, увеличивайте и уменьшайте масштаб масштаб изо- изображения.

#### бражения

Как провести Для автоматической наводки на резкость нажмите кнопку автоматической автоматичефокусировки кую фокусировку изображения

Как отрегули- Чтобы сделать изображение ярче, нажмите на панели управления кнопку ровать яркость , а чтобы уменьшить его яркость, – кнопку •.

#### Режим Місгозсоре (Микроскоп)

Документ-камера SMART позволяет без каких-либо дополнительных приспособлений демонстрировать объекты через окуляр микроскопа.

Как показать 1. Положите слайд или объект на предметный столик микроскопа.

слайд с микроскопа

- 2. Сфокусируйте микроскоп так, чтобы изображение было как можно резче.
- Поставьте микроскоп под камеру и совместите ее объектив с окуляром микроскопа.

# 🛆 ВНИМАНИЕ!

Следите за тем, чтобы объектив камеры не ударился о микроскоп. От такого столкновения может пострадать объектив документ-камеры.

- 4. Нажмите на панели управления кнопку режима камеры 🖗.
- 5. Нажмите на панели управления кнопку Menu (Меню).
- 6. Выберите опцию Image Setting (Свойства изображения).
- 7. Нажимая кнопку со стрелкой вверх или вниз выделите пункт **Microscope mode** (Режим "Микроскоп"), а затем нажмите кнопку ввода **4**.
- 8. Нажимая кнопку со стрелкой вверх или вниз выделите пункт **On** (Включить), а затем нажмите кнопку ввода

## Применение экранного меню режима камеры

Экранное меню позволяет настраивать ряд параметров документ-камеры.

Как открыть 1. Переведите документ-камеру в режим камеры.

экранное меню 2. Нажмите на панели управления кнопку Menu (Меню). режима камеры

Открывается экранное меню.

- Нажимая на панели управления кнопку со стрелкой вверх или вниз перейдите к нужному пункту меню.
- С помощью кнопок со стрелками влево и вправо переходите по пунктам меню вперед и назад.
- 5. Нажатием кнопки Enter (Ввод) 🗲 выберите нужный пункт меню.

- 26 | Раздел 5 Работа с документ-камерой в режиме камеры
  - 6. Для возврата к меню предыдущего уровня нажмите кнопку со стрелкой вниз и выделите опцию **Back** (Назад) <sup>са</sup>, а затем кнопку ввода ←.

или

Нажмите кнопку Menu (Меню), чтобы закрыть экранное меню.

Пункты экранного меню режима камеры представлены ниже.

| Меню                                                          | Меню Options (Опции)                                                                                                    |  |
|---------------------------------------------------------------|----------------------------------------------------------------------------------------------------|--|
| <b>Image Set-<br/>tings</b> (Пара-<br>метры изо-<br>бражения) | Вrightness (Яркость), Reset Brightness (Восстано-<br>вить яркость), Auto focus (Автоматическая фокуси-<br>ровка), Focus (Фокусировка), Shutter Speed (Выдерж-<br>ка затвора), White Balance (Баланс белого), R/B-Gain<br>(Усиление по красному/синему каналу), Image mode<br>(Режим изображения), Edge Effect (Краевой эффект),<br>Gamma (Гамма), Image Rotation (Поворот изображе-<br>ния), Microscope mode (Режим "Микроскоп"),<br>Color/B&W (Цветной/Черно-белый) и Posi-<br>tive/Negative (Позитив/Негатив). Подробнее эти опции<br>описаны на стр. 27. |  |
| <b>Special Tools</b><br>(Дополни-<br>тельно)                  | Highlight (Выделение), Mask (Маска), Scroll (Прокрут-<br>ка) и Picture in Picture (Картинка в картинке). Под-<br>робнее эти опции описаны на стр. 29.                                                                                                    |  |
| Function Set-<br>tings (На-<br>стройки)                       | USB-B mode (Режим USB-B), Frequency (Частота),<br>Save Settings (Сохранить настройки), Load Settings<br>(Загрузить настройки), Menu Display (Показать меню)<br>и Language (Язык). Подробнее эти опции описаны на<br>стр. 33.                                                                                                    |  |

# Подменю Image Settings (Параметры изображения) экранного меню режима камеры

| Как перейти в                    | B Режим камеры 🍣 > Menu (Меню) > Image Settings (Параметры изо-                                                                                                    |                                        |                                                                                          |
|----------------------------------|----------------------------------------------------------------------------------------------------|----------------------------------------|------------------------------------------------------------------------------------------|
| Подменю Image<br>Settings (Пара- | бражения) 🗟                                                                                                    |                                        |                                                                                          |
| метры изобра-                    | а- Пункты подменю Image Setting                                                                                                    |                                        | Описание                                                                                 |
| . жения)                         | (Параметры изобра                                                                                                    | жения)                                 |                                                                                          |
|                                  | Brightness (Яркость)                                                                                                    | Auto (Авто-<br>матически)              | Яркость изображения устанавливается автоматически                                        |
|                                  | <u> </u>                                                                                                    | Manual                                 | Яркость изображения можно регули-                                                        |
|                                  |                                                                                                    | (Вручную)                              | ровать вручную.                                                                          |
|                                  | Reset Brightness                                                                                                    | Yes (Да)                               | Восстанавливается исходная яркость изображения.                                          |
|                                  | кость)                                                                                                    | No (Нет)                               | Отменяет восстановление исходной яркости                                                 |
|                                  | [Выводится на экран кость) выбрано значе                                                                                                    | только тогда,<br>ение Auto (Авт        | когда для параметра Brightness (Яр-<br>оматически)]                                      |
|                                  | АF mode (Режим ав-<br>тофокусировки)                                                                                                    | Push (Кноп-<br>кой)                    | Фокусировка производится при нажа-<br>тии кнопки автоматической наводки на               |
|                                  | ,                                                                                                    |                                        | резкость АГЛ <.                                                                          |
|                                  |                                                                                                    | Zoom Sync<br>(Синхронно<br>с масштаби- | Наводка на резкость производится од-<br>новременно с изменением масштаба<br>изображения. |
|                                  |                                                                                                    | рованием)                              |                                                                                          |
|                                  |                                                                                                    |                                        | Ную.                                                                                     |
|                                  | Shutter Speed (Вы-                                                                                                    | Slow (Мед-                             | Большая выдержка, при которой изо-                                                       |
|                                  | держка затвора) 💷                                                                                                    | ленно)                                 | оражение выглядит ярче, но оолее размыто.                                                |
|                                  |                                                                                                    | Fast (Быст-<br>po)                     | Малая выдержка, при которой изобра-<br>жение выглядит темнее, но четче.                  |
|                                  | White Balance (Ба-                                                                                                    | Auto (Авто-                            | Баланс белого цвета устанавливается                                                      |
|                                  | ланс белого) 🔛                                                                                                    | <u>Матически)</u><br>Оро-Push          |                                                                                          |
|                                  |                                                                                                    | (Кнопка)                               | нажатии кнопки автоматической фоку-                                                      |
|                                  |                                                                                                    | (                                      | сировки АГС <                                                                            |
|                                  |                                                                                                    | Manual                                 | Позволяет настраивать баланс белого                                                      |
|                                  |                                                                                                    | (Вручную)                              | вручную с помощью посредством ре-                                                        |
|                                  |                                                                                                    |                                        | гулировок Red Gain (усиление по                                                          |
|                                  |                                                                                                    |                                        | красному каналу) и висе Gain (усиле-                                                     |
|                                  | R-Gain (Усиление по                                                                                                    | красному ка-                           | Ручная установка уровня красного                                                         |
|                                  | налу)                                                                                                    | Rpacheny na                            | цвета.                                                                                   |
|                                  | [Выводится на экран<br>(Баланс белого) выбр                                                                                                    | только тогда,<br>рано значение         | когда для параметра White Balance<br>Manual(Вручную)]                                    |
|                                  | B-Gain(Усиление по с                                                                                                    | синему кана-                           | Ручная установка уровня синего цвета.                                                    |
|                                  | лу) 🖾                                                                                                    |                                        |                                                                                          |
|                                  | [выводится на экран<br>(Баланс белого) выбрание<br>(Баланс белого) выбрание<br>(Баланс бело) выбрание<br>(Баланс бело) выбрание<br>(Баланс бело) выбрание<br>(Баланс бело) выбрание<br>(Баланс бело) выбрание<br>(Баланс бело) выбрание<br>(Баланс бело) в выбрание<br>(Баланс бело) выбрание<br>(Баланс бело) выбрание<br>(Баланс бело) выбрание<br>(Баланс бело) в выбрание<br>(Баланс бело) в | только тогда,<br>рано значение         | когда для параметра vvnite Balance<br>e Manual(Вручную)]                                 |

| Пункты подменю Ir   | nage Set-        | Описание                                 |
|---------------------|------------------|------------------------------------------|
| ting (Параметры из  | ображения)       | I                                        |
| Image mode (Режим   | Text 1           | Оптимизирует изображения для де-         |
| изображения) 모      | (Текст 1)        | _монстрации в текстовых документах       |
| . ,                 | Text 2           | путем повышения их контрастности.        |
|                     | <u>(Текст 2)</u> | _Опция Text 1 (Текст 1) соответствует ее |
|                     | Text 3           | наименьшему уровню, а Text 3 (Текст      |
|                     | (Текст 3)        | 3) – наибольшему.                        |
|                     | Graphics 1       | Оптимизирует изображение для де-         |
|                     | (Графика         | монстрации в графическом режиме.         |
|                     | 1)               | При выборе этой опции становятся         |
|                     |                  | доступны значки Edge Effect (Краевой     |
|                     |                  | эффект) 토 и Gamma (Гамма) 🖾.             |
|                     | Graphics 2       |                                          |
|                     | (Графика         | Оптимизирует изооражение для DLP-        |
|                     | 2)               | проекторов.                              |
| Edge Effect (Kpae-  |                  | Делает более четкими кромки на изо-      |
| вой эффект) 🔳       |                  | бражении. Может принимать три зна-       |
| 5611 64 4 6 11 )    |                  | чения: Low (Слабо), Middle (Средне) и    |
|                     |                  | High (Сильно).                           |
| [Выводится на экран | і только тогд    | а, когда для параметра Image mode        |
| (Режим изображения  | я) выбрано з     | начение Graphics 1 (Графика 1)]          |
| Commo (Fouria)      |                  | Устанавливает значение гаммы для         |
|                     |                  | изображения. Может принимать три         |
|                     |                  | значения: Low (Малое), Middle (Сред-     |
|                     |                  | нее) и High (Высокое).                   |
| [Выводится на экран | і только тогд    | а, когда для параметра Image mode        |
| (Режим изображения  | я) выбрано з     | начение Graphics 1 (Графика 1)]          |
| Image Rotation (По- | Off (Выкл.)      | Изображение демонстрируется в нор-       |
| ворот изображения)  |                  | мальном положении.                       |
| int v,<br>bate      | On (Вкл)         | Изображение поворачивается на 180°       |
| Microscope mode     | On (Вкл)         | Включить режим "Микроскоп"               |
| (Режим "Микро-      | Off (Выкл.)      |                                          |
| _скоп") 🖾           |                  | Выключить режим микроскоп                |
| Color/ B&W (Цвет-   | Color            | Изображения отображаются в цвете         |
| ной/Черно-белый)    | (Цветной)        |                                          |
| GB                  | B&W (Hep-        | Демонстрируются монохромные изо-         |
| <u> </u>            | но-белый)        | оражения.                                |
| Positive/ Negative  | Positive         | Изображения демонстрируются в            |
| (Позитив/Негатив)   | (Позитив)        | обычном виде.                            |
| PN                  | Negative         | Изображения демонстрируются в нега-      |
|                     | (Негатив)        | тиве.                                    |

# Раздел Special Tools (Дополнительно) экранного меню режима камеры

| Как открыть<br>мень Special Режим камеры 🍣 > Menu (Меню) > Special Tools (Дополнительно |                                                      |                                                                                                    |
|-----------------------------------------------------------------------------------------|------------------------------------------------------|----------------------------------------------------------------------------------------------------|
| Tools (Допол-<br>нительно)                                                              | Пункты подменю<br>Special Tools (До-<br>полнительно) | Описание                                                                                                    |
|                                                                                         | Highlight (Выделение)                                | Выделяет квадратное поле в центре демонстрируе-<br>мого изображения. Возможные значения:                                                                        |
|                                                                                         |                                                      | • Highlight On (Включить выделение):                                                                                                    |
|                                                                                         |                                                      | • Adjust Transparency (Регулировка прозрачности):                                                                                                    |
|                                                                                         |                                                      | • Adjust Size (Изменение размера).                                                                                                    |
|                                                                                         | Mask (Маска) 🔲                                       | Отображаемое изображение покрывается регули-<br>руемой маской. Возможные значения:                                                                              |
|                                                                                         |                                                      | • Mask On (Включить маску);                                                                                                    |
|                                                                                         |                                                      | • Adjust Transparency (Регулировка прозрачности):                                                                                                    |
|                                                                                         | Scroll (Прокрутка) 👾                                 | Увеличивает изображение и позволяет смещать<br>увеличенную область вверх, вниз, влево и вправо с<br>помощью кнопок на панели управления. Возможные<br>значения: |
|                                                                                         |                                                      | • Scroll on (Включить прокрутку);                                                                                                    |
|                                                                                         |                                                      | • x2                                                                                                    |
|                                                                                         |                                                      | • x3                                                                                                    |
|                                                                                         |                                                      | • x4                                                                                                    |
|                                                                                         | РіР (Картинка в кар-<br>тинке) 🔳                     | Делается общий снимок объекта, который затем вы-<br>водится в углу экрана во время перемещения или<br>масштабирования камеры.                                   |

#### Выделение объекта

При выборе опции Highlight (Выделение) демонстрируемый объект выделяется квадратным полем в центре экрана. Размеры, прозрачность и местоположение этого поля можно менять.

# і примечание

Объект выделяется только на экране. При сохранении такого изображения и его передаче в другие приложения выделенное поле исчезает.

| Как выделить<br>объект                   | <ol> <li>В режиме камеры выведите объект на экран, а затем нажмите кнопку<br/>Menu (Меню) на контрольной панели. Открывается экранное меню.</li> </ol>                                   |
|------------------------------------------|----------------------------------------------------------------------------------------------------|
|                                          | 2. Нажимая кнопки со стрелками вверх и вниз, выберите опцию Special                                                                                                    |
|                                          | Tools (Дополнительно) <sup>[<i>Sp</i>]</sup> , после чего нажмите Enter (Ввод) 年.                                                                                                    |
|                                          | <ol> <li>Нажимая кнопки со стрелками вверх и вниз, перейдите к пункту High-<br/>light (Выделение) &gt; Highlight On (Включить выделение), после чего<br/>нажмите кнопку ввода</li> </ol> |
|                                          | В центе изображения, получаемого с документ-камеры, появляется свет-<br>лый квадрат, а края изображения затемняются.                                                                     |
| Как переме-<br>щать квадрат<br>выделения | Для перемещения квадрата выделения используются кнопки со стрелка-<br>ми вверх, вниз, вправо и влево.                                                                                    |
| Как изменить                             | 1. Нажмите кнопку <b>Menu</b> (Меню)                                                                                                    |
| прозрачность вылепения                   | Открывается экранное меню.                                                                                                    |
| выделении                                | 2. Нажимая кнопки со стрелками вверх и вниз, выберите опцию Special                                                                                                    |
|                                          | Tools (Дополнительно) 🤄, после чего нажмите Enter (Ввод) 年.                                                                                                    |
|                                          | 3. Нажимая кнопку со стрелкой вверх или вниз выделите пункт Highlight                                                                                                    |
|                                          | On (Включить выделение), а затем нажмите кнопку ввода 🖛.                                                                                                    |
|                                          | <ol> <li>Нажимая кнопки со стрелками вверх и вниз отрегулируйте прозрач-<br/>ность выделения.</li> </ol>                                                                                 |
|                                          | 5. Нажмите кнопку ввода <table-cell-rows></table-cell-rows>                                                                                                    |
| Как изменить<br>размер области           | <ol> <li>Нажмите на панели управления кнопку Menu (Меню). Открывается эк-<br/>ранное меню.</li> </ol>                                                                                    |
| выделения                                | 2. Нажимая кнопку со стрелкой вверх или вниз выделите пункт <b>Special</b>                                                                                                    |
|                                          | tools (Дополнительно) 🎾, а затем нажмите кнопку ввода 年.                                                                                                    |
|                                          | 3. Нажимая кнопку со стрелкой вверх или вниз выделите пункт Highlight                                                                                                    |
|                                          | (Выделение), а затем нажмите кнопку ввода 🗲                                                                                                    |
|                                          | 4. Выделите опцию Adjust size (Изменить размер) и нажмите кнопку вво-                                                                                                    |
|                                          | да 🔽.                                                                                                    |
|                                          | <ol> <li>Нажимая кнопки со стрелками вверх, вниз, влево и вправо, настройте<br/>размеры области выделения.</li> </ol>                                                                    |
|                                          | 6. Нажмите кнопку ввода <table-cell-rows></table-cell-rows>                                                                                                    |
| Как отменить<br>выделение                | Нажмите кнопку ввода 🗲 .                                                                                                    |

#### Функция Image Mask (Маска изображения)

При выборе этой функции большая часть изображения затемняется. Чтобы выделить нужную часть изображения, наложенную на него маску можно перемещать и изменять ее размеры.

# і примечание

Маска видна только на экране. При сохранении изображения с наложенной маской и его передаче в другие приложения маска исчезает.

| Как наложить<br>маску на изо-    | <ol> <li>В режиме камеры выведите объект на экран, а затем нажмите кнопку<br/>Menu (Меню) на контрольной панели. Открывается экранное меню.</li> </ol>                           |
|----------------------------------|----------------------------------------------------------------------------------------------------|
| бражение                         | 2. Нажимая кнопки со стрелками вверх и вниз, выберите опцию Special                                                                                                    |
|                                  | Tools (Дополнительно) 🤄 , после чего нажмите Enter (Ввод) 🗲.                                                                                                    |
|                                  | 3. Нажимая кнопку со стрелкой вверх или вниз выделите пункт Mask On                                                                                                    |
|                                  | (Включить маску), а затем нажмите кнопку ввода 🗲 . На изображении появляется маска.                                                                                              |
| Как переме-<br>щать маску        | Маску можно перемещать по изображению, нажимая кнопки со стрелками вверх, вниз, влево и вправо.                                                                                  |
| Как изменить                     | 1. Нажмите кнопку <b>Menu</b> (Меню).                                                                                                    |
| прозрачность                     | Открывается экранное меню.                                                                                                    |
| Mackh                            | 2. Нажимая кнопки со стрелками вверх и вниз, выберите опцию <b>Special</b>                                                                                                    |
|                                  | Tools (Дополнительно) <sup>[<i>Sp</i>]</sup> , после чего нажмите Enter (Ввод) 🗲                                                                                                 |
|                                  | <ol> <li>Нажимая кнопку со стрелкой вверх или вниз выделите пункт Image<br/>Mask Transparency (Прозрачность маски на изображении), а затем на-<br/>жмите кнопку ввода</li> </ol> |
|                                  | 4. Нажимая кнопки со стрелками вверх и вниз отрегулируйте прозрачность выделения.                                                                                                |
| _                                | 5. Нажмите кнопку ввода <table-cell-rows></table-cell-rows>                                                                                                    |
| Как снять маску<br>с изображения | Нажмите кнопку ввода ←.                                                                                                    |
|                                  | Φυμμμα Sevell (Προμηντικο)                                                                                                    |

#### Функция Scroll (Прокрутка)

Эта функция увеличивает масштаб изображения и позволяет перемещать увеличенную зону по всему полю изображения.

# ПРИМЕЧАНИЕ

Увеличение производится только на экране. При захвате такого изображения оно сохраняется в исходном виде без увеличенных зон.

| Как включить п<br>крутку изобра<br>н                                                                                                    | <ul> <li>ро- 1. В режиме камеры выведите объект на экран, а затем нажмите кноп-</li> <li>же- ку Мепи (Меню) на контрольной панели. Открывается экранное ме-</li> <li>ню.</li> </ul> |
|----------------------------------------------------------------------------------------------------|----------------------------------------------------------------------------------------------------|
|                                                                                                    | <ol> <li>Нажимая кнопки со стрелками вверх и вниз, выберите опцию Spe-<br/>cial Tools (Дополнительно), после чего нажмите Enter (Ввод)</li> </ol>                                   |
|                                                                                                    | <ol> <li>Нажимая кнопку со стрелкой вверх или вниз выделите пункт Scroll<br/>(Прокрутка), а затем нажмите кнопку ввода</li> </ol>                                                   |
|                                                                                                    | 4. Нажимая кнопку со стрелкой вверх или вниз выделите пункт Scroll                                                                                                    |
|                                                                                                    | On (Включить прокрутку), а затем нажмите кнопку ввода 🗲.                                                                                                    |
|                                                                                                    | Документ-камера выводит на экран увеличенную область изобра-<br>жения.                                                                                                    |
| Как перемеща<br>зону увеличен                                                                                                    | ать Для перемещения увеличенной области используются кнопки со ния <u>стрелками вверх, вниз, вправо и влево.</u>                                                                    |
| Как изменить у<br>личение в прок<br>чиваемой зо<br>изображен                                                                                                    | <ul> <li>ве- Выберите для функции прокрутки коэффициент увеличения х2, х3 или</li> <li>к4, а затем нажмите кнопку ввода &lt;</li> <li>не</li> <li>ния</li> </ul>                    |
|                                                                                                    | Демонстрация изображения в изображении PiP                                                                                                    |
| Функция "Картинка в картинке" (PiP – Picture in Picture) запоминает<br>менный снимок, сделанный документ-камерой, а затем выводит его<br>лу экрана. После этого объекты под камерой можно менять, но вре<br>ное изображение будет оставаться при этом постоянным. |                                                                                                    |
|                                                                                                    | ПРИМЕЧАНИЕ                                                                                                    |
| -                                                                                                    | Картинка в картинке демонстрируется только на экране. При сохра-<br>нении такого изображения временная картинка исчезает.                                                           |
| Как вывести<br>изображение                                                                                                    | <ol> <li>В режиме камеры выведите объект на экран, а затем нажмите кнопку<br/>Menu (Меню) на контрольной панели. Открывается экранное меню.</li> </ol>                              |
| PIP                                                                                                    | 2. Нажимая кнопки со стрелками вверх и вниз, выберите опцию <b>Special Tools</b> (Дополнительно), после чего нажмите кнопку ввода <b>—</b> .                                        |
|                                                                                                    | 3. Нажимая кнопку со стрелкой вверх или вниз выделите пункт <b>РіР</b> (Картин-                                                                                                    |
|                                                                                                    | ка в картинке), а затем нажмите кнопку ввода 🗲 .                                                                                                    |
| _                                                                                                    | Документ-камера создает картинку в картинке.                                                                                                    |
| Как перемес- Когда на экране демонстрируется картинка в картинке, перемести<br>тить временное изображение можно нажатием кнопок со стрелками вверу<br>изображение влево и вправо.<br>PiP                                                                          |                                                                                                    |

| режим Рі                                                 | Function Setting                                 | управления кно<br>s (Настройки)   | пку ввода  ◄ .<br>) экранного меню режима ка                                                                                 |
|----------------------------------------------------------|--------------------------------------------------|-----------------------------------|----------------------------------------------------------------------------------------------------|
| Как открыть<br>еню Function<br>Settings (Ha-<br>стройки) | Режим камеры<br>Пункты меню Funct<br>(Настройки) | Menu (Меню) ><br>ion Settings     | Function Settings (Настройки) 🕙<br>Описание                                                                                  |
| erpennn)                                                 | USB-B mode (Режим<br>USB-B) 🚭 🛛                  | SD Storage<br>(Хранение на<br>SD) | Позволяет копировать или про-<br>сматривать содержимое карты<br>памяти формата SD или SDHC на<br>компьютере (см. стр. 34).   |
|                                                          |                                                  | Application<br>(Приложение)       | Для управления документ-камерой<br>и выполнения других функций ис-<br>пользуется приложение SMART<br>Notebook (см. стр. 34). |
|                                                          | Frequency(Частота)                               | 60 Hz (60 Гц)                     | Задается частота 60 Гц.                                                                                                    |
|                                                          | 50Hz<br>4<br>60Hz                                | 50 Hz (50 Гц)                     | Задается частота 50 Гц.                                                                                                    |
|                                                          | Save Setting (Coxpa-<br>нить настройки) ⊡        | 1                                 | Сохраняет предустановку для на-<br>бора параметров 1.                                                                        |
|                                                          |                                                  | 2                                 | Сохраняет предустановку для на-<br>бора параметров 2.                                                                        |
|                                                          |                                                  | 3                                 | Сохраняет предустановку для на-<br>бора параметров 3.                                                                        |
|                                                          |                                                  | 4 [Power On] (4<br>Включение)     | Сохраняется предустановка, кото-<br>рая будет автоматически исполь-<br>зоваться сразу после включения<br>документ-камеры.    |
|                                                          |                                                  | Cancel (Отме-<br>на)              | Отменяет сохранение предуста-<br>новки.                                                                                      |
|                                                          | Load Setting (Загру-                             | 1                                 | Загружается предустановка 1.                                                                                                 |
|                                                          | зить настройки) ഥ                                | 2                                 | Загружается предустановка 2.                                                                                                 |
|                                                          |                                                  | 3                                 | Загружается предустановка 3.                                                                                                 |
|                                                          |                                                  | Default (По<br>умолчанию)         | Загружается набор параметров,<br>используемый по умолчанию.                                                                  |
|                                                          |                                                  | 4 [Power On] (4<br>Включение)     | Загружается набор параметров,<br>который автоматически использу-<br>ется сразу после включения доку-<br>мент-камеры.         |
|                                                          |                                                  | Cancel (Отме-<br>на)              | Отменяет загрузку настроек.                                                                                                  |
|                                                          | <b>Menu Display</b> (Вы-                         | On (Вкл)                          | Выводит меню на экран.                                                                                                    |
|                                                          | вод меню) 💷                                      | Off (Выкл.)                       | Закрывает меню на экране.                                                                                                    |

| Пункты меню Fu<br>Settings (Hacтpo | nction (<br>ойки) | Описание                    |
|------------------------------------|-------------------|-----------------------------|
| Language (Язык) 🔣 English (Анг-    |                   | В качестве системного языка |
|                                    | лийский)          | используется английский.    |
|                                    | Francais          | В качестве системного языка |
|                                    | (Французский)     | используется французский.   |
|                                    | Deutch (He-       | В качестве системного языка |
|                                    | мецкий)           | используется немецкий.      |
| _                                  | Espanol (Ис-      | В качестве системного языка |
|                                    | панский)          | используется испанский.     |

#### Переход в режим USB-B

Режим USB-В определяет, как взаимодействуют между собой документкамера, компьютер и карта памяти SD (или SDHC).

Как открыть настройки режима USB-B обсер изотроси режима USB B

| 6B-B | Обзор настроек режима USB-B                                                                                                    | Режим                                   |                                    |
|------|----------------------------------------------------------------------------------------------------|-----------------------------------------|------------------------------------|
|      | Операция                                                                                                    | <b>SD Storage</b><br>(SD-<br>хранилише) | <b>Application</b><br>(Приложение) |
|      | Просматривать карту SD или SDHC с<br>компьютера                                                                                                    | Да                                      | Нет                                |
|      | Просматривать изображения и пользо-<br>ваться документ-камерой из приложений<br>SMART Notebook и Image Mate software                                                        | Нет                                     | Да                                 |
|      | Capture image to the SD or SDHC memory<br>card in both Computer view and Camera<br>view (Сохранять изображения на карты<br>SD и SDHC в обоих режимах: Computer и<br>Camera) | Нет                                     | Да                                 |
|      | SD Card view menu includes SD Settings<br>(Включать пункт SD Settings в меню ре-<br>жима карты памяти SD)                                                                   | Нет                                     | Да                                 |

#### Переход в режим USB-B Application (USB-В Приложения).

Чтобы пользоваться документ-камерой с компьютера, в меню режима камеры нужно выбрать опцию Application (Приложение).

# 🕝 ВАЖНОЕ ЗАМЕЧАНИЕ

Перевести документ-камеру в режим Application (Приложение) можно только тогда, когда она работает в режиме камеры. Ни из режима компьютера, ни из режима карты памяти SD сделать это невозможно.

| Как перевести<br>документ-      | 1. Подключите документ-камеру к проектору или плоскопанельному дисплею, воспользовавшись для этого кабелем VGA (см. стр. 10).                                                                |
|---------------------------------|----------------------------------------------------------------------------------------------------|
| камеру в режим                  | 2. Включите компьютер и перейдите в режим камеры.                                                                                                    |
| (Приложение)                    | <ol> <li>Нажмите на панели управления кнопку Menu (Меню). Открывается экран-<br/>ное меню.</li> </ol>                                                                                        |
|                                 | <ol> <li>Нажимая на панели управления кнопку со стрелкой вверх или вниз выде-<br/>лите пункт Function Setting (Настройки), а затем нажмите кнопку ввода</li> <li>         —.     </li> </ol> |
|                                 | 5. Выберите опцию <b>USB-B mode</b> (Режим USB-B), после чего нажмите кнопку ввода —.                                                                                                    |
|                                 | 6. Выберите опцию Application (Приложение) и нажмите кнопку ввода 🗲.                                                                                                    |
|                                 | Переход в режим SD Storage (SD-хранилище)                                                                                                    |
|                                 | В этом режиме можно просматривать содержание карты памяти SD (или SDHC) с компьютера.                                                                                                    |
| Как перейти в<br>режим SD Stor- | <ol> <li>Видеокабелем VGA подключите документ-камеру к проектору, плоскопа-<br/>нельному дисплею или телевизору (см. стр. 10).</li> </ol>                                                    |
| age (SD-<br>хранилище)          | <ol> <li>Нажмите на панели управления кнопку Menu (Меню). Открывается экран-<br/>ное меню.</li> </ol>                                                                                        |
|                                 | 3. Нажимая кнопку со стрелкой вверх или вниз выделите пункт Function Set-                                                                                                    |
|                                 | ting (Настройки), а затем нажмите кнопку ввода 🗲                                                                                                    |
|                                 | <ol> <li>Выделите опцию USB-B mode (Режим USB-B) и снова нажмите Enter<br/>(Ввод)</li> <li>.</li> </ol>                                                                                      |
|                                 | 5. Выделите опцию <b>SD Storage</b> (SD-хранилище) и снова нажмите <b>Enter</b> (Ввод)                                                                                                    |
|                                 | Сохранение изображений на карту памяти                                                                                                    |

# Сохранение изображении на карту памяти формата SD или SDHC

Когда документ-камера работает в режиме камеры, изображения с нее можно записывать на карту памяти формата SD или SDHC.

#### Запись изображений на карту памяти SD или SDHC

Как записывать изображения на карту памяти SD или SDHC

- 1. Переведите документ-камеру в режим камеры (см. стр. 24).
- 2. Установите документ-камеру в нужное положение.

В экранном меню режима камеры установите требуемые значения параметров.

4. Нажмите на панели управления документ-камеры кнопку **Capture** (Съемка) **О**. На экране появляется значок съемки, свидетельствующий о том, что ведется съемка объекта.

## 🕝 ВАЖНОЕ ЗАМЕЧАНИЕ

Если значок съемки не появляется, проверьте, выбрана ли в режиме USB-В опция Application (Приложение). Подробнее см. стр. 34.

#### Перенос изображений с карты памяти на компьютер

Изображения, записанные на карту памяти SD или SDHC, нетрудно переслать на компьютер.

Как перенести на 1. Переведите документ-камеру в режим камеры (см. стр. 35).

компьютер изображения с карты памяти SD или SDHC

компьютер изо-2. Подключите документ-камеру к компьютеру кабелем USB (см. стр. 8).

Компьютер опознает документ-камеру и карту памяти SD (или SDHC)
 как съемный диск.

 Перенесите файлы изображений с этого съемного диска на свой компьютер.

## Раздел 6

# Работа с документ-камерой в режиме карты памяти SD

Настоящий раздел охватывает следующие темы:

- Перевод документ-камеры в режим карты памяти SD стр. 37
- Работа с документ-камерой в режиме карты памяти SD стр. 38
- Экранное меню режима карты памяти SD стр. 38
  - Пункты экранного меню режима карты памяти SD стр. 38
  - Экранное меню SD Settings (Функции SD) стр. 38
  - Экранное меню Special Tools (Дополнительно) стр. 41
  - Экранное меню Slideshow Settings (Параметры слайд-шоу) стр.
     42

В режиме карты памяти SD документ-камера выполняет функции устройства чтения карт памяти SD и SDHC: на экран выводятся ранее полученные изображения по одиночке или как слайд-шоу. Компьютер в этот процессе никакого участия не принимает.

#### Перевод документ-камеры в Режим карты памяти SD

Как перейти в 1. Убедитесь, что документ-камера напрямую подключена к проектору или режим карты другому дисплею. Как это сделать, описано на стр. 9. памяти SD

- 2. Вставьте в документ-камеру карту памяти формата SD или SDHC.
- 3. Нажмите на панели управления кнопку 🖥 перехода в режим карты памяти SD.

# Работа с документ-камерой в режиме карты памяти SD

| Как демонстри-<br>ровать изобра-                              | <ol> <li>Нажмите на панели управления кнопку <sup>□</sup> перехода в режим карты па-<br/>мяти SD.</li> </ol> |
|---------------------------------------------------------------|----------------------------------------------------------------------------------------------------|
| жения                                                         | 2. Нажимая кнопки со стрелками влево и вправо, выберите нужное изо-<br>бражение на карте памяти SD или SDHC. |
| Как вывести на<br>экран эскизы<br>изображений и               | <ol> <li>Нажмите на панели управления кнопку<br/>мяти SD.</li> </ol>                                         |
| выбрать нужный                                                | 2. Щелчком на кнопке ввода <b>Н</b> выведите на экран эскизы изображений (их может быть до 16).              |
| Как вернуться к<br>демонстрации<br>одиночных изо-<br>бражений | Щелкните на кнопке ввода 🗲, после чего на экране вновь появится одиночное изображение.                       |

# Экранное меню режима карты памяти SD

Экранное меню режима карты памяти SD помогает применять документкамеру в качестве устройства чтения карт памяти.

#### Пункты экранного меню режима карты памяти SD

Когда документ-камера работает в режиме карты памяти SD, в ее экранное меню входят описанные ниже пункты.

| Сводная таблица экранного меню режима карты памяти SD      |                                                                                                    |  |  |
|------------------------------------------------------------|----------------------------------------------------------------------------------------------------|--|--|
| <b>SD Settings</b><br>(Функции SD) 📴                       | <ul> <li>Delete (Удалить), Lock (Блокировать), Unlock (Разблоки-</li> <li>ровать) и Format Media (Форматировать карту). Подробнони описаны на стр. 38.</li> </ul> |  |  |
|                                                            | Чтобы получить доступ к этому меню, в режиме USB-B до-<br>кумент-камеры должна быть выбрана опция Application<br>(Приложение). Подробнее см. стр. 34.             |  |  |
| <b>Special Tools</b><br>(Дополнительно)<br><mark>Sp</mark> | <b>Highlight</b> (Выделить), <b>Mask</b> (Маска) и <b>Scroll</b> (Прокрутка).<br>Подробнее см. стр. 41.                                                           |  |  |
| <b>Slide Show</b><br>(Слайд-шоу) 🗗                         | Start Slideshow (Начать слайд-шоу), Interval (Интервал),<br>Select (Выбрать), Repeat (Повторить) и Order (Последова-<br>тельность). Подробнее см. стр. 42.        |  |  |

#### Экранное меню SD Settings (Функции SD)

Как открыть меню SD Settings (Функции SD). Как открыть SD Settings (Функции SD) SD Settings (Функции SD)

# 🕝 ВАЖНОЕ ЗАМЕЧАНИЕ

Пункт SD Settings (Функции SD) появляется только в том случае, если в экранном меню режима камеры была выбрана опция Application (Приложение). Подробнее см. стр. 34.

| Пункты меню SD           | Settings       | Описание                           |
|--------------------------|----------------|------------------------------------|
| (Функции SD)             |                |                                    |
| Delete (Удалить)         | Current (Теку- | Удаляется только текущее изображе- |
|                          | щий)           | ние                                |
|                          | All (Bce)      | Удаляются все изображения из от-   |
|                          |                | крытой в данный момент папки       |
|                          | Cancel (Отме-  | Отменяет удаление изображений      |
|                          | на)            |                                    |
| Lock (Блокиро-           | Current (Теку- | Блокируется текущее изображение    |
| вать) 🖸                  | _щий)          |                                    |
| /                        | All (Bce)      | Блокируются все изображения        |
|                          | Cancel (Отме-  | Отменяет блокировку изображений    |
|                          | на)            |                                    |
| Unlock (Ра <u>зб</u> ло- | Current (Теку- | Разблокируется текущее изображение |
| кировать) 🛅              | _щий)          |                                    |
| 1 /                      | All (Bce)      | Разблокируются все изображения     |
|                          | Cancel (Отме-  | Закрывает подменю Unlock (Разбло-  |
|                          | на)            | кировать)                          |
| Format Media             | No (Нет)       | Форматирование карты памяти SD     |
| (Форматировать           |                | или SDHC отменяется                |
| карту) 📋                 | Yes (Да)       | Начинается форматирование карты    |
| ,                        |                | памяти SD или SDHC                 |

#### Удаление изображений с карты памяти SD или SDHC

Хранящиеся на карте памяти SD или SDHC можно удалить прямо с документ-камеры, воспользовавшись для этого экранным меню.

# 🕝 ВАЖНОЕ ЗАМЕЧАНИЕ

- Документ-камера должна быть переведена в режим Application (Приложение). Подробнее см. стр. 34.
- Экранное меню позволяет удалять изображения только с карты памяти SD или SDHC|, но не с компьютера.

Как удалить 1. Нажмите на панели управления кнопку 🗒 перехода в режим карты изображения памяти SD.

На экран выводится изображения, хранящиеся на карте памяти.

- 2. Нажимая на панели управления кнопки со стрелками влево и вправо, выделите изображение, которое хотите удалить.
- 3. Нажмите на панели управления кнопку Menu (Меню).

Открывается экранное меню.

- **40** | Раздел 6 Работа с документ-камерой в режиме карты памяти SD
  - 4. Выберите опцию SD, после чего нажмите кнопку ввода 🗲
  - 5. Выделите опцию **Delete** (Удалить) и снова нажмите **Enter** (Ввод)
  - 6. Чтобы удалить текущее изображение, выберите опцию Current (Te-

кушее) и нажмите на кнопку ввода 🗲

или

Чтобы удалить все изображения в открытой папке, выберите опцию All (Все) и нажмите на кнопку Enter (Ввод.

Когда документ-камера удаляет изображение, его эскиз ненадолго появляется на экране.

#### Блокировка и разблокировка изображений

Для выборочного включения изображений в слайд-шоу их можно заблокировать, воспользовавшись для этого опцией Select > Lock (Выбрать > Блокировать) меню Slideshow (Слайд-шоу).

#### 团 ВАЖНОЕ ЗАМЕЧАНИЕ

Если меню SD не открывается, выберите для режима USB-В опцию **Application** (Приложение). Это делается из меню режима камеры (см. стр. 34).

Как блокиро- 1. Нажмите на панели управления кнопку 🖻 перехода в режим карты павать изображемяти SD, а затем нажмите кнопку Menu (Меню).

ние для слайдшоу

2. Нажимая на панели управления кнопки со стрелками влево и вправо,

выберите изображение, которое хотите заблокировать, после чего нажмите кнопку Мепи (Меню).

Открывается экранное меню.

- 3. Выберите опцию SD > Lock (SD > Блокировать) и нажмите кнопку ввола 🗲 🗖
- 4. Выделите опцию Current (Текущее) и снова нажмите Enter (Ввод) или

Заблокируйте все изображения, нажав на кнопку All (Все).

Повторяя операции, описанные в пунктах 1-3, заблокируйте другие изображения, которые собираетесь включить в слайд-шоу.

Как разблоки- 1. Когда документ-камера работает в режиме карты памяти SD, с поморовать изобращью кнопок со стрелками выберите изображение, которое собираетесь жения для разблокировать, и нажмите кнопку Menu (Меню). слайд-шоу

Открывается экранное меню.

- Выберите опцию SD > Unlock (SD > Разблокировать) и нажмите кнопку ввода 🗲
- 3. Выделите опцию Current (Текущее) и снова нажмите Enter (Ввод) или

Разблокируйте все изображения, нажав на кнопку All (Все).

- 41 | Раздел 6 Работа с документ-камерой в режиме карты памяти SD
- 4. Повторяя операции, описанные в пунктах 1-3, разблокируйте другие изображения для своего слайд-шоу

# Экранное меню Special Tools (Дополнительно)

Как открыть Режим карты памяти SD > Menu (Меню) > Special Tools (Дополнименю Special тельно) / 5<sup>20</sup>. Tools (Допол-

нительно)

| Пункты подменю Spe-<br>cial Tools (Дополни-<br>тельно) | Описание                                                                                                    |
|--------------------------------------------------------|----------------------------------------------------------------------------------------------------|
| Highlight (Выделить) 回                                 | Выделяет квадратное поле в центре демонст-<br>рируемого изображения. Возможные значения:                                                                          |
|                                                        | • Highlight On (Включить выделение)                                                                                                    |
|                                                        | <ul> <li>Adjust Transparency (Настроить прозрач-<br/>ность)</li> </ul>                                                                                            |
|                                                        | • Adjust Size (Настроить размер)                                                                                                    |
| Mask (Маска) 💻                                         | Отображаемое изображение покрывается регу-<br>лируемой маской. Возможные значения:                                                                                |
|                                                        | • Mask On (Наложить маску)                                                                                                    |
|                                                        | <ul> <li>Adjust Transparency (Настроить прозрач-<br/>ность)</li> </ul>                                                                                            |
| Scroll (Прокрутка) 🔅                                   | Увеличивает изображение и позволяет смещать<br>увеличенную область вверх, вниз, влево и<br>вправо с помощью кнопок на панели управле-<br>ния. Возможные значения: |
|                                                        | <ul> <li>Scroll on (Включить прокрутку)</li> </ul>                                                                                                    |
|                                                        | • x2                                                                                                    |
|                                                        | • x3                                                                                                    |

В меню **Special Tools** (Дополнительно) режима карты памяти SD включен тот же инструментарий, что и в одноименное меню режима камеры за исключением опции **PiP** (Картинка в картинке).

- Опция Highlight (Выделить) описана на стр. 29.
- Опция Mask (Маска) описана на стр. 31.
- Опция Scroll (Прокрутка) описана на стр. 31.

#### Экранное меню Slideshow Settings (Параметры слайдшоу)

| Как открыть меню<br>Slideshow Settings | Режим карты памяти SD 🖹 > Menu | i <b>&gt; Slideshow (</b> Слайд-шоу) 🖆 |
|----------------------------------------|--------------------------------|----------------------------------------|
| (Параметры слайд-                      |                                | Описацию                               |

| айд-<br>⊔оу) | Пункты меню Slideshow (Слайд-<br>шоу)   |                         | Описание                                                                |
|--------------|-----------------------------------------|-------------------------|-------------------------------------------------------------------------|
|              | Start Slideshow (Начать<br>слайд-шоу) 🗗 |                         | Запускает процесс демонстрации<br>изображений                           |
|              | Interval (Интервал) 🧟                   | 5 sec (5 сек)           | Смена изображений производится через каждые 5 секунд                    |
|              |                                         | 10 sec (10<br>сек)      | Смена изображений производится<br>через каждые 10 секунд                |
|              |                                         | 15 sec (15<br>сек)      | Смена изображений производится<br>через каждые 15 секунд                |
|              |                                         | 30 sec (30<br>сек)      | Смена изображений производится<br>через каждые 30 секунд                |
|              | Select (Выбор) 🚰                        | All (Bce)               | В слайд-шоу включаются все изо-<br>бражения                             |
|              |                                         | Lock (Бло-<br>кировать) | В слайд-шоу включаются только<br>блокированные изображения              |
|              | Repeat (Повторить) 😅                    | Off (Выкл.)             | Демонстрация слайд-шоу не по-<br>вторяется                              |
|              |                                         | On (Вкл)                | После окончания слайд-шоу его<br>демонстрация начинается с нача-<br>ла. |
|              | Order (Последователь-                   | Forward<br>(Вперед)     | Изображения демонстрируются с первого по последний                      |
|              | ,<br>                                   | Backward<br>(Назад)     | Изображения демонстрируются в обратном порядке                          |

#### Демонстрация слайд-шоу

Как начать 1. Откройте меню Slideshow (Слайд-шоу).

- слайд-шоу 2. Выделите опцию Slideshow (Слайд-шоу) и нажмите кнопку ввода ←.
  - 3. Выделите опцию Start Slideshow (Начать слайд-шоу) и снова нажмите кнопку ввода 千.

Документ-камера начинает последовательно демонстрировать изображения с карты памяти SD или SDHC.

Как прервать Нажмите кнопку ввода 🕶 или любую кнопку со стрелкой на панели управслайд-шоу ления.

Демонстрация изображение прекращается и открывается экранное меню.

|                                                           | Включение в демонстрацию слайд-шоу только избранных изобра-<br>жений                                                                                                    |
|-----------------------------------------------------------|----------------------------------------------------------------------------------------------------|
| Как настроить<br>демонстрацию<br>отдельных<br>изображений | При необходимости в ходе слайд-шоу можно демонстрировать лишь не-<br>которые изображения по выбору пользователя.                                                                                                    |
|                                                           | <ol> <li>Когда документ-камера работает в режиме карты памяти SD, нажмите на<br/>панели управления кнопку Menu (Меню).</li> </ol>                                                                                                |
|                                                           | Открывается экранное меню.                                                                                                    |
|                                                           | <ol> <li>Выберите опцию Slideshow &gt; Select (Слайд-шоу &gt; Выбрать) и нажмите кнопку ввода</li> </ol>                                                                                                    |
|                                                           | <ol> <li>Выберите опцию Lock (Блокировать) и нажмите кнопку ввода</li></ol>                                                                                                    |
|                                                           | 🕝 ВАЖНОЕ ЗАМЕЧАНИЕ                                                                                                    |
|                                                           | Когда выбрана опция Lock (Блокировать), в ходе слайд-шоу будут де-<br>монстрироваться только блокированные изображения. Их блокировка<br>производится из меню SD режима карты памяти SD, но не из меню<br>Slideshow (Слайд-шоу). |
| Как блокиро-<br>вать изображе-<br>ния                     | См. раздел Блокировка и разблокировка изображений на стр. 40.                                                                                                    |
| Как разблоки-<br>ровать изобра-<br>жения                  | См. раздел Блокировка и разблокировка изображений на стр. 40.                                                                                                    |

Настоящая страница выпущена в оригинале

# Раздел 7

# Поиск и устранение неполадок

# Неполадки в работе документ-камеры

Если в работе документ-камеры отмечаются неполадки, устранить их поможет приведенная ниже таблица.

| Проблема                                                                     | Решение                                                                                                    |
|------------------------------------------------------------------------------|----------------------------------------------------------------------------------------------------|
| Отсутствует изображе-<br>ние                                                 | <ul> <li>Выключите документ-камеру (см. стр. 16). Ос-<br/>торожно подсоедините все кабели, а затем<br/>вставьте адаптер питания в розетку электриче-<br/>ской сети. Включите документ-камеру.</li> </ul> |
|                                                                              | <ul> <li>Ручкой трансфокатора отрегулируйте увеличе-<br/>ние камеры. Проверьте, не направлен ли ее<br/>объектив в пустую часть документа.</li> </ul>                                                     |
|                                                                              | <ul> <li>Убедитесь, что переключатели выходов на бо-<br/>ковой панели установлены правильно.</li> </ul>                                                                                                  |
|                                                                              | <ul> <li>на боковой панели – VGA DVI-D или Com-<br/>posite</li> </ul>                                                                                                    |
|                                                                              | <ul> <li>на днище документ-камеры – NTSC или PAL</li> </ul>                                                                                                    |
| Изображение исчезло<br>после перезапуска ком-                                | <ol> <li>Выключите документ-камеру и выждите не-<br/>сколько секунд.</li> </ol>                                                                                                    |
| пьютера. Документ-<br>камера подключена к<br>концентратору USB.              | 2. Снова включите документ-камеру.                                                                                                    |
| Нерезкое изображение                                                         | <ul> <li>Нажмите кнопку</li> <li>Агранизация автоматической фоку-<br/>сировки.</li> </ul>                                                                                                    |
|                                                                              | • Наведите резкость вручную.                                                                                                    |
|                                                                              | • Отодвиньте камеру дальше от объекта.                                                                                                    |
| На телевизоре изобра-<br>жение выглядит иска-<br>женным или черно-<br>белым. | Проверьте положение переключателя<br>NTSC/PAL на днище документ-камеры.                                                                                                    |

#### 46 | Раздел 7 – Поиск и устранение неполадок

| Проблема                           | Решение                                                                                                    |
|------------------------------------|----------------------------------------------------------------------------------------------------|
| Слишком темное изо-                | • Нажмите на документ-камере кнопку яркости.                                                                  |
| бражение                           | <ul> <li>Если объект недостаточно освещен, включите на<br/>документ-камере светодиодную подсветку.</li> </ul> |
|                                    | <ul> <li>Отрегулируйте скорость срабатывания затвора,<br/>как описано на стр. 27.</li> </ul>                  |
| Изображение разделе-<br>но линиями | <ul> <li>Измените расстояние между объектом и камерой.</li> <li>Настройки проектор.</li> </ul>                |

# Проблемы в режиме карты памяти SD

| Проблема                                                                              | Решение                                                                                                    |
|---------------------------------------------------------------------------------------|----------------------------------------------------------------------------------------------------|
| При нажатии кнопки ре-<br>жима карты памяти SD<br>изображение не появ-<br>ляется.     | • Проверьте подключение документ-камеры к проек-<br>тору, телевизору или дисплею. См. раздел Конфи-<br>гурация системы в режимах камеры и карты па-<br>мяти SD на стр. 9.            |
|                                                                                       | <ul> <li>Убедитесь, что документ-камера, проектор или те-<br/>левизор включены.</li> </ul>                                                                                           |
| При нажатии кнопки ре-<br>жима карты памяти SD<br>на экране появляется                | Вставьте в гнездо документ-камеры карту памяти<br>формата SD или SDHC.<br>ИЛИ                                                                                                    |
| накрест перечеркнутой карты памяти.                                                   | Проверьте вставленную карту памяти – на ней могут отсутствовать изображения.                                                                                                    |
| В меню режима карты<br>памяти SD отсутствует<br>пункт SD Settings (Функ-<br>ции SD) . | В режиме камеры выберите для режима USB-В оп-<br>цию <b>Application</b> (Приложение). Как это сделать, опи-<br>сано в разделе <i>Переход в режим USB-В Application</i><br>на стр. 34 |
| Не удается начать<br>слайд-шоу, хотя на кар-                                          | Для слайд-шоу задана опция <b>Lock</b> (Блокировать), то-<br>гда как ни одно из изображений не заблокировано.                                                                        |
| те памяти SD или SDHC<br>есть изображения.                                            | Задайте для слайд-шоу опцию <b>All</b> (Все), как описано на стр. 43.                                                                                                    |
|                                                                                       | или                                                                                                    |
|                                                                                       | Блокируйте все или некоторые изображения на кар-<br>те памяти SD (SDHC), как описано на стр. 40.                                                                                     |

Приложение А.

# Соответствие оборудования требованиям к защите окружающей среды

Фирма SMART Technologies активно поддерживает глобальную тенденцию на обеспечение безопасности и защиты окружающей среды при производстве, продаже и утилизации электронного оборудования.

# Правила утилизации электрического и электронного оборудования (директива WEEE)

Правила утилизации электрического и электронного оборудования (далее – WEEE) распространяются на все такое оборудование, продаваемое в странах Европейского сообщества.

При утилизации электрического и электронного оборудования, в том числе производимого фирмой SMART Technologies, мы настоятельно рекомендуем должным образом перерабатывать его после вывода из эксплуатации. За информацией о предприятиях, которые занимаются такой переработкой, обращайтесь к своему торговому посреднику или на фирму SMART Technologies.

# Ограничения в отношении некоторых вредных веществ (директива RoHS)

Настоящее изделие полностью отвечает требованиям директивы 2002/95/EC «Ограничения на некоторые опасные вещества (RoHS)» Европейского союза.

Оно также соответствует другим нормативно-правовым актам, действующим в различных регионах на основании директивы RoHS 2002/95/EC. **48** | Приложение А. – Соответствие оборудования требованиям к защите окружающей среды

# Упаковочные материалы

Во многих странах запрещено применять для упаковки продукции тяжелые металлы. SMART Technologies упаковывает всю отгружаемую продукцию в строгом соответствии с такими законами.

# Требования к электронно-информационной продукции в Китае (EIP)

Законодательство Китая предъявляет особые требования к продукции категории EIP (Electronic Information Products – электронноинформационные изделия). Продукция SMART Technologies относится к данной категории и соответствует законодательству Китая относительно EIP.

# Закон США по повышению безопасности потребительских товаров (U.S. Consumer Product Safety Improvement Act)

В Соединенных Штатах Америки действует закон о повышении безопасности потребительских товаров, который ограничивает содержание свинца (Pb) в такой продукции. SMART Technologies полностью соответствует его требованиям.

## Приложение Б

# Техническая поддержка

# Онлайновая информация и поддержка

На сайте <u>www.smarttech.com/support</u> Вы всегда сможете просмотреть и скачать руководства пользователя, инструкции и рекомендации, ознакомиться со статьями по поиску и устранению неполадок, обновить программное обеспечение, найти много другой полезной информации.

# Обучение

Добро пожаловать на сайт <u>www.smarttech.com/trainingcenter</u>, где Вы найдете учебные материалы и информацию о наших образовательных услугах.

# Техническая поддержка

Если у Вас возникли проблемы с использованием продукции SMART, прежде всего обращайтесь не в службу технической поддержки SMART, а к своему торговому посреднику. В большинстве случаев он сможет помочь без каких-либо задержек.

#### і ПРИМЕЧАНИЕ

Найти ближайшего торгового посредника SMART Вы всегда сможете на странице <u>www.smarttech.com/where+to+buy</u>.

Для всей продукции SMART оказывается техническая поддержка по телефону, факсу и электронной почте.

| Интернет | smarttech.com/contactsupport                                                                                                    |
|----------|----------------------------------------------------------------------------------------------------|
| Телефон: | +1 (403) 228-5940<br>+1 (866) 518-6791 (бесплатно в Канаде и США)<br>с понедельника по пятницу с 12:00 до 01:00 универ-<br>сального глобального времени (с 15:00 до 04:00 мос-<br>ковского времени). |
| Факс     | +1.403.806.1256                                                                                                    |

E-mail support@smarttech.com

# Вопросы доставки и ремонта

По вопросам повреждений при доставке, неполной комплектации и состояния ремонта обращайтесь в группу рассмотрения запросов на возврат товара (SMART's Return of Merchandise Authorization (RMA) group, Option 4) по телефону +1 (866) 518-6791.

# Общие запросы

| Адрес      | SMART Technologies<br>3636 Research Road NW<br>Calgary, AB T2L 1Y1<br>КАНАДА |
|------------|------------------------------------------------------------------------------|
| Коммутатор | +1.403.228.5940 или<br>+1 (866) 518-6791 (бесплатно в Канаде и США)          |
| Факс:      | +1 (403) 228-2500                                                            |
| E-mail     | info@smarttech.com                                                           |

# Гарантия

На настоящее изделие распространяются условия ограниченных гарантийных обязательств в отношении всего оборудования SMART, которые входят в комплект продукции SMART при ее поставке.

# Регистрация

Для повышения качества обслуживания зарегистрируйтесь через Интернет по адресу <u>smarttech.com/Product+Registration</u>.

Настоящая страница выпущена в оригинале.

#### 52 | Приложение Б – Техническая поддержка

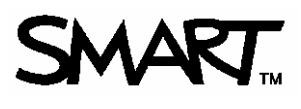

**SNART** Бесплатный тлф.: 1.866.518.6791 в США и Канаде или +1.403.228.5940 www.smarttech.com